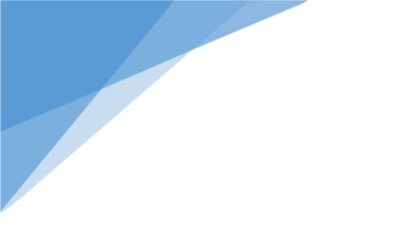

راهنمای تبلت

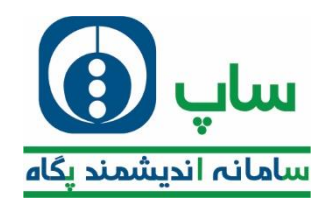

مقرمه

رر این فایل سعی شره است تمامی موارد موجود در برنامه تبلت فروشنرگان و موزعین به صورت کامل توضیح داده شود. تصاویر مربوط به هر قسمت به صورت فراگانه گردآوری شره و درموردشان به تفصیل توضیح داده فواهر شر به گونه ای که شفص استفاره کننره نیازی به تماس با پشتیبانی نراشته باشر.

مطالب موجود در این مطلب، نتیفه بررسی ها و تفربیات کارشناسان بوده و با مطالعه کامل می توان به راهتی کار را پیش برد.

این نسفه از راهنما برای ورژن **2.2.9.14** و فروش و پفش مویرگی سافته شده و تمامی امکانات نسفه های قبل را نیز در بر می گیرد. در صورتی که در نسفه های آینده امکانات <u>فری</u>دی ارائه گردد این فایل نیز اصلاح فواهد گردید.

به امير موفقيت

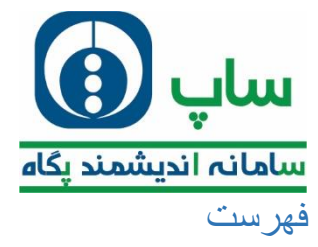

| 5  | 1. ورود به برنامه                              |
|----|------------------------------------------------|
| 5  | 2. بررسی نسخه اپلیکیشن                         |
| 6  | 3. صفحه نخست                                   |
| 8  | 4. فروش                                        |
| 8  | 4.1. دریافت برنامه                             |
| 9  | 4.2. ثبت درخواست                               |
| 25 | 4.3. ثبت درخواست بر اساس نقشه                  |
| 26 | 4.4. ارسال درخواست / موجودی گیری / عدم درخواست |
| 27 | 4.5. ليست مشتريان فروشنده                      |
| 27 | 4.6. مشت <b>ری جدید</b>                        |
| 31 | 4.7. نظرات و پیشنهادات                         |
| 31 | 4.8. چيدمان مشترى                              |
| 32 | 5. فروش موزع                                   |
| 32 | 5.1. دریافت برنامه                             |
| 32 | 5.2. انتقادات و پیشنهادات                      |
| 32 | 6. <b>وصول فروشنده</b>                         |
| 32 | 1) ليست وصول:                                  |
| 33 | 2) لیست وصول بر اساس نقشه:                     |
| 33 | 3) فاكتور معوق:                                |
| 34 | 4) چک بر گشتی:                                 |
| 34 | 5) پیش دریافت:                                 |
| 35 | 6) واریز وجوه نقد به بانک:                     |
| 35 | 7. <b>و صول موزع</b>                           |
| 36 | 1) ليست وصول:                                  |
| 39 | 2) لیست وصول بر اساس نقشه                      |

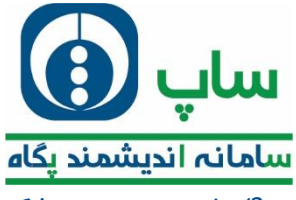

| 40 | 3) واریز وجوه نقد به بانک:               |
|----|------------------------------------------|
| 40 | 8. <b>گزارشات</b>                        |
| 41 | 1) گزارش موجودی کالا                     |
| 42 | 2) گزارش ارسال درخواست                   |
| 42 | 3) گزارش تعداد فروش کالا                 |
| 43 | 4) گزارش ویزیت فروشنده                   |
| 44 | 5) گزارش اطلاعات پایه کالا               |
| 45 | 6) گزارش هدف فروش تعدادی6                |
| 46 | 7) گزارش خرید مشتریان سه ماه گذشته       |
| 46 | 8) گزارش مشتریان خرید نکرده مسیر فروشنده |
| 47 | 9) گزرش مسیر فروشنده                     |
| 47 | 10) نقشه مسیر فروشنده                    |
| 48 | 11) گزارش فاکتورهای توزیع نشده           |
| 48 | 12) گزارش آمار فروش                      |
| 49 | 13) گزارش لیست مشتریان بر حسب فاصله      |
| 50 | 14) گزارش اعتبار فروشنده                 |
| 50 | 15) آلبوم فيلم                           |
| 51 | 16) گزارش مصوبه قرارداد مشتری            |
| 52 | 17) گزارش ضریب فروش کالا                 |
| 53 | 18) گزارش جشنواره فروش                   |
| 54 | 19)  آيين نامه و دستورالعمل              |
| 54 | 20) گزارش سهمیه کالا فروشنده             |
| 55 | 21) گزارش سهمیه کالا مشتری               |
| 55 | 22) گزارش فاکتور معوق                    |
| 55 | 23) گزارش چک برگشتی                      |

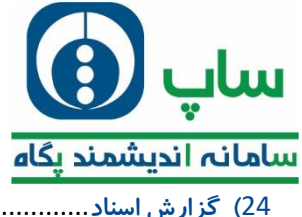

| 56 | <br>24) گزارش اسناد             |
|----|---------------------------------|
| 56 | 25) گزارش لیست وصول             |
| 57 | 26) گزارش مرجوعی کالا           |
| 57 | 27) چاپ فاکتور                  |
| 58 | 28) موقعیت شعب بانک             |
| 58 | 29) ماشین حساب <i>ر</i> اس گیری |
| 59 | 9. سیستم                        |
| 59 | 1) تنظيمات                      |
| 62 | 2)  تست سرعت اینترنت            |
| 63 | 3) خروج                         |

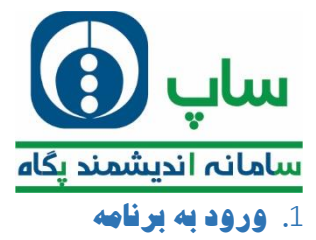

مین ورود به برنامه تصویری مشابه تصویر زیر مشاهده می نمایید:

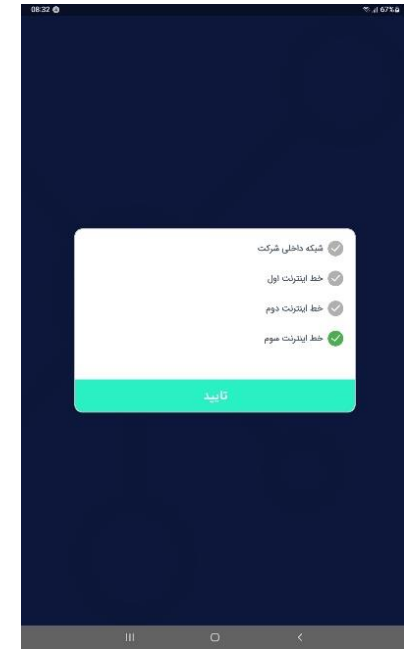

در اینما یکی از فطوط اینترنت را انتفاب می نمایید و تایید می کنید.

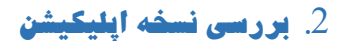

طبق تصویر زیر می توانید نسفه برنامه را ببینید.

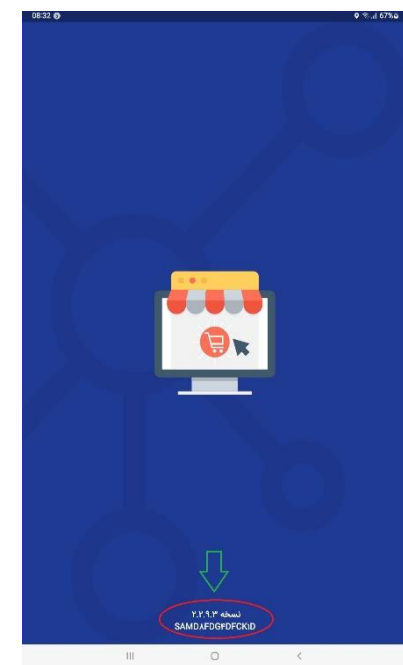

#### خطاهای شایع

| راہ مل                        | غطا                           |
|-------------------------------|-------------------------------|
| بررسی نسخه تعریف شده برای شخص | نسخه آزمایشی ارائه گردیده است |

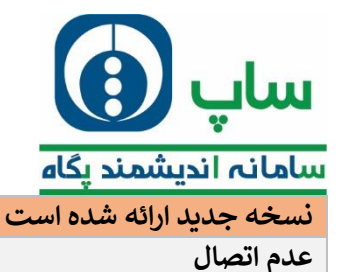

بررسی هم خوانی نسخه نصب شده و تعریف شده بررسی خط اینترنت و ارائه دهنده خدمات

### 3. صفحه نخست

پس از ورود به اپلیکیشن با صفحه ای مشابه زیر مواجه غواهید شد.

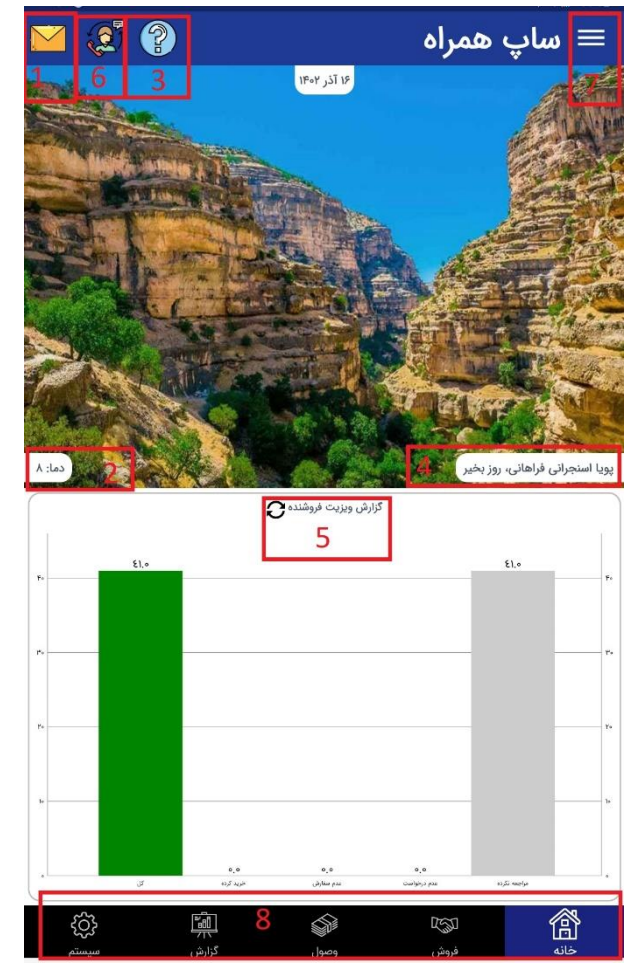

این صفمه در هر دو مالت موزع و فروشنده یکسان می باشد.

اگر شرکتتان برای شما پیغامی ارسال نموده باشد، میتوانید از این آیکون مشاهده نمایید.

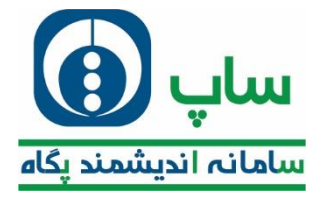

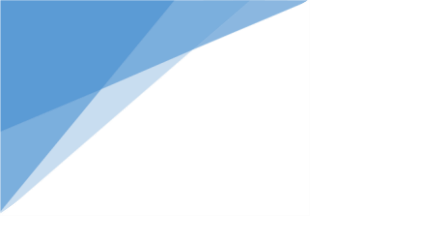

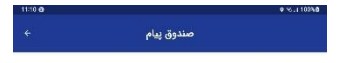

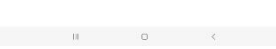

2) با كليك بر روى اين آيكون اطلاعات مربوط به وضعيت جوى به شما نمايش داده غواهد شد.

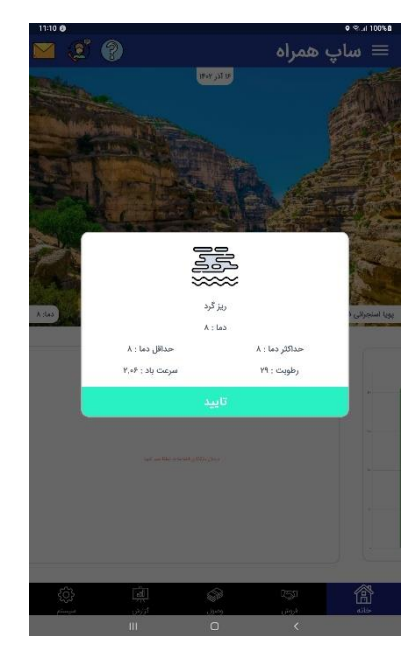

3) با كليك بر روى اين آيكون، يک گردش در برنامه به شما به ترتيب زير نشان داده غواهد شد.

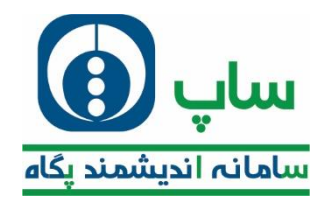

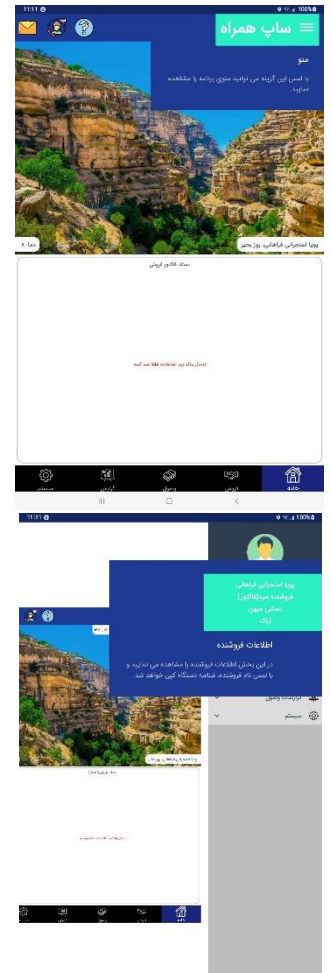

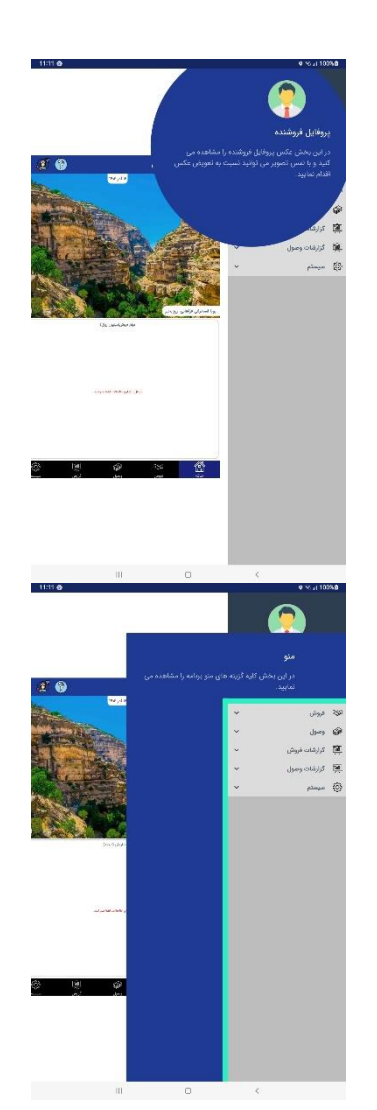

- 4) متما توجه داشته باشید که نام شما بر روی روی دستگاه تان قابل رویت باشد.در صورتی که نام شفص دیگری را بر روی دستگاه می بینید فورا با یشتیبان فود تماس ماصل فرمایید.
  - 5) گزارشات مربوط به اهداف فروش نیز در این نمودار دیده می شود.
  - 6) در صورتی که شرکت شما پشتیبان آنلاین داشته باشد، می توانید از طریق این آیکون با آن ها ارتباط داشته باشید.
    - 7) با کلیک بر روی این سه فط زیر گروه های مربوط به هر بخش به صورت لیستی دیده می شود.
      - 8) مجوعه این اسامی همان گروه های مربوط را به شکل آیکونیک نشان می دهد.

# 4. فروش

تمامی اعمال مربوط به فروش در مالت فروشنده از این بفش انمام می گیرد.

## 4.1. دريافت برنامه

اولین کار پس از ورود به برنامه، دریافت برنامه می باشد.

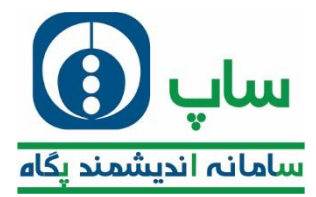

دریافت برنامه مسیرهای روز، موجودی کالا در انبار، لیست مشتریان شما را نمایش می دهد.همچین اکثر فطاها با دریافت برنامه مل می گردد.

#### فطاهای شایع

|         | راہ مل                                                                                                    | مَمل                          |
|---------|----------------------------------------------------------------------------------------------------|-------------------------------|
| نمایید. | کلیر کش نموده و مجدد انجام دهید.<br>ارتباط انبار به مرکز فروش بررسی شود.<br>ارتباط با شرکت ارائه دهنده خدمات را بررسی ن | دریافت برنامه با خطا مواجه شد |

## 4.2. ثبت درخواست

با انتخاب ثبت درغواست لیست مشتریان روز شما نمایش داده می شود.

|         | ¥7+7/+   | ، مسیر روز ۷۷                    | مشتری های                                                                                                    |    |
|---------|----------|----------------------------------|----------------------------------------------------------------------------------------------------|----|
| •       |          |                                  | <u>میں</u> ۱۹۹۳ کی طرح ایم اور<br>پ میں معاد ۲۰ اور سار میں ا                                                                                                    | x  |
| ×       |          | ول با ع 7 ز دور هي ا             | 回した。<br>した。<br>した。<br>した。<br>した。<br>した。<br>した。<br>した。                                                                                                    | Ŷ  |
| ~       |          |                                  | 🙀 موجده، زند فوریکی<br>🏺 برو-میک ۲ اوریار، ارژ خ بید                                                                                                    | ٣  |
| ~       |          | ي، رفانو ف                       | 12) دەنتە، ئالى بالى<br>14- تۈرىمىغانىڭ دىن ئون تېشار                                                                                                    | ۴  |
| w.      |          | gin of su                        | الله دور منظر مالی الم<br>میرو استخد م امر مولان مالی ن                                                                                                    | ٥  |
| ¥.      | 2.0      | est across at the local          | 🛄 ۱۹۹۳ - ۲۹ وارد زمانی<br>🕴 توریختان الوینان خانستا                                                                                                    | F  |
| ×       |          | ر ممکن                           | ی میں تقن رائد اللی میں تقن رائد 🗰 تورید اللی اللہ 🛊                                                                                                    | x  |
| ×       |          | ىب لوي تواقانى                   | 💴 دانتاماند (قار) على المحالية.<br>🏺 المري الملك المورسان فرمانيو.                                                                                                    | Å  |
| ~       |          | سى تىل ئېرى سىنتى                | 😿 الا منبعي ، الذي أمير عام مالي 🕅 المراجع الذي المراجع الذي المراجع الذي المراجع الذي الذي الذي الذي الذي ال                                                                                                    | 1  |
| <i></i> | مدد فلنر | ر<br>محدو آلورو مودد بوکور اور ا | n an see - Roy said seene 🔛 🖉 🗤 an seine said seene seine sein | μ  |
| ~       |          | ور مرز در به                     | 📷 ۲۰۵۳،۵۵۰- تلاق سمېن بېش<br>🕸 کرهمان کرنې د لوېز ماهم ده د                                                                                                    | 8  |
| ~       |          | - salar y hasa                   | <u>سی</u> ۲۰۰٬۹۹۹ می بیلی شانی<br>پ بور مناد ۲ بر سا ۶ بر تالی                                                                                                    | r  |
| 6       | ė-       | ة<br>بەرو بىدى دىتى تورى         | 📷 د ۲۹٬۹۹۹ کال دهند موجو ا<br>🛊 ترور میاه ۲۰ هو. مل دور مر                                                                                                    | ų. |
| -       | ш        | 0                                | naalaa ah wax ta                                                                                                    |    |

با کشیدن باکس نام مشتری به سمت راست مشابه تصویر زیر اتفاق می افتد

|     | مشتری های مسیر روز ۱/۱۶-۱۴۰۷                                                                     |          |
|-----|--------------------------------------------------------------------------------------------------|----------|
| 0   | تهريك<br>ماريك                                                                                   | 66.44    |
| ~0  | process for the first of                                                                         | Y allows |
| U . | ی ۱۹۳۹٬۳۰۰ ایلی طی شهای<br>۴ فرز محمد افق موسطین مرز روی از زمور ایل و د                         | ۲        |
| e.  | erener کې د قېردلې<br>۱۹ فرې د د د د فې دې وې ور د دې                                            | ٣        |
| e.  | 👥 ۲۰۳۳ - اللي فاري<br>🌵 فرز منطقه درور اي معادر بريماري *                                        | ٣        |
| e.  | یې ۲۰۰۵ مېږې کې د<br>پې فررسې د د د د ورې کې خو                                                  | ۵        |
| e.  | یک ۲۰۲۲۴ - افل (ادرانی)<br>۱۹ فرز منطقه فای دی چر سور این مطال روزی تومندیم                      | ,        |
| e - | 🗱 ۲۹۳۳۹۲۰ - آنان على التي راده<br>🌵 فر رحماطه ۲۰ و حدق بردري ۲۵۰ میکن                            | ×        |
| U . | 🙀 مەرىبىيە - الى على لورىي<br>🍕 لىرىمىنىڭ قانىرىدى چىمى جارىزى بېغانى                            | ٨        |
| U.  | 就 (۱۳۳۵۹ - آفان شهر عدم بقلی .<br>🕸 ایر رسمانه ۴ چرفره بورسای و معنی ترق کری مدری                | ٩.       |
| e . | 👥 ۲۰۳۳۹۹ - آنای فویس موادی ش<br>🌾 از زردهانه ۲۰٫۰۰ می دارد و در و دستی از زیر بود اس زیر سا ۱۹۸۰ | э.       |
| e l | 就 ۱۹۹۵،۹۰۰ ایلی صبور یعنی<br>🌾 انزیابی ارترا ایران باشانه، انزایز ارتوالی وی مرل                 | 9        |
| -   | 🗱 مېښېرې، اولۍ پېټل خپلېې<br>🎼 فرېر-مېشه د بردمې و مېلايې نومېده مېږې                            | w        |
| ò   | 💓 اور میده این بیند بومهان<br>۴ اور میده ایم درومان زیرمان گیزونید و دن اوره بیز                 | 11*      |
| -   | 😵 Michel Residuation<br>> 0 0 11                                                                 |          |

با کلیک بر روی آیکون، اطلاعات مشتری نمایش داده می شود.

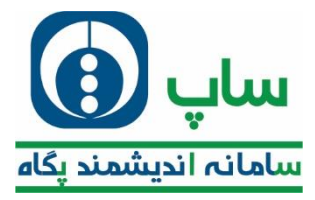

| 13:33 0   |                               |                             | Q (Q. 1) 99%                                                                                    |
|-----------|-------------------------------|-----------------------------|-------------------------------------------------------------------------------------------------|
| ÷         |                               | مشخصات مشترى                |                                                                                                 |
|           |                               |                             | مشخصات مشتري                                                                                    |
|           | e and a<br>•11•111            |                             | یاد و دم خانو دلی<br>۲۰۰ آفای تقی زاده                                                          |
|           | 5.40<br>Cr                    | الم                         | , 1 <b>1 1 1</b>                                                                                |
|           |                               | کې کد ملي                   | میں۔<br>وی طابقی                                                                                |
| APPALIEFA | and a                         |                             | مردنو<br>مراجع                                                                                  |
|           |                               | No tu                       | ute to                                                                                          |
|           | .0                            |                             | day tu                                                                                          |
|           |                               |                             | ين و<br>برزميز<br>10. مد 1 ماريخ                                                                |
|           | مراد مانی<br><b>اول</b> ددارد | (geografie) et der sinebure | اللہ<br>اللہ                                                                                    |
|           | / ##                          |                             | آدرس                                                                                            |
|           |                               | سابيا                       | نوع آدرس : درخواست و تحویل<br>تلفی : ۲۷۳۷۵۳۱<br>کدیسلی :<br>آدرس : تبریز-منطقه ۳ خ ابوریجان جنب |
|           |                               |                             | اعتبار مفترى                                                                                    |
| _         |                               |                             | منقف اعتبار ريال                                                                                |
| 34        | del exote<br>penyees          | and other street.           | Jakel<br>Barren                                                                                 |
|           | 101                           | 0                           | 1                                                                                               |

اگر باکس را به سمت چپ بکشید تصویر زیر ظاهر می شود.

| 13:33 0 |                                                                                             | ♦ %                                |
|---------|---------------------------------------------------------------------------------------------|------------------------------------|
|         | مشتری های مسیر روز ۱۴۰۲/۰۹/۱۶                                                               |                                    |
|         |                                                                                             |                                    |
|         | ا ا 🔤 ۱ میرود می ا ا ا ا ا ا ا ا ا ا ا ا ا ا ا ا ا ا                                        | <u>&amp;</u>                       |
| ~       | ۳۰٬۳۵۵ - 8۵۱ علی شهتاری<br>پر~منطقه ۴ ایوریحان به طرف ظفران پایین تر از موپر نقی زاده       | γ <b>6≡</b><br>⊬†                  |
| ~       | ۱۳۹۳۵ - رضا قهرمانی<br>بر-۲۰۰۰منقد ۳ ابوریجان اول خ معدی                                    | ۳ <b>۱۵۵</b><br>۳                  |
| ÷       | ۱۳۴۶ - آلقای بالقری<br>بر->منطقه ۴ سالاری کوی طباطیایی تبش۶متری۴                            | Υ.<br>Ξ.<br>Ψ                      |
| ~       | ۲۳۰۳۱۰ - آقای U<br>پز->نتاطه + امر حیابان مانب روبری کوی متاری                              | α <b>κ≓</b><br>⊳ †                 |
| ~       | ۳۹٬۳۰ - آقای آراد رضائی<br>بز~منطقه ۳ ایوریحان خ سعدی کوی طباطیاتی روبروی کوچه خیام         | * <b>≅</b><br>≠ ₽                  |
| ~       | ۱۹۳۹٬۱۹۰ - آنلای علی تقی زاده<br>برمنطقه ۳ خ ففران روبروی بانک مسکن                         | ΥDE γ<br>⊿∰                        |
| v       | 9%»»» - آقای علی اروجی<br>پر->منطقه + ایوریطان خ سمدی جنب کری طباطیایی                      | х<br>а. ф. Х.                      |
| ~       | ۳۳۳۹ - آقای امیر غلام بقائی<br>بز-+منطقه ۳ چهارده نیوریجان خ سمدی نبش کوی محمدی             | ₩ <b>6</b> Ξ<br>₽                  |
| ~       | ۳۳،۳۱۰ - ۲۵۱ فریبرز جوادی فر<br>بر-«منطقه ۳ بهارزه ایوریمان خ سمدی کوی سیند نیش بن بست هفتم | N ፼<br>₽ ₽                         |
| ~       | ۱۸۱۳۰۵۰ - آقای حسین بهشی<br>پایجان شرقی - تریز - سفله ۲۰۰ - خیابان آزادی اول قطران          | * <b>ஊ</b><br>⊔ <b>₽</b>           |
| ~       | ۱۳۹۴ - آقای بهلول خیامی<br>بز->منطقه ۶ زیر دست خ طباطیایی لرمیده به صالب                    | או <del>נד</del><br>שי <b>ד</b> וץ |
| à       | ۱۹۹۳۴۶ - آقای محمد موسویان<br>بزمنطقه ۳ایوریمان ایوریمان آخرکویستین نیش کوچه سراچ           | ≥ <b>6≣</b><br>⊮ ∰                 |
| -       | نه،۳۰ - آلقام، صاعد اناذری،<br>ک                                                            | ar <b>ND</b>                       |

- این آیکون اعتبار مشتری را به روز می کند که لازه است قبل از ثبت درخواست این کار را انجام دهید.
  - این آیکون موقعیت مکانی مشتری را روی نقشه نشان می دهد.
  - این آیکون موقعیت مکانی مشتری را به موقعیت کنونی شما تغییر می دهد.

نکته: از این آیکون متی به اشتباه نیز استفاده نکنید چون باعث اشتباهات بزرگ در فروش می شود. **خطاهای شایع** 

| راہ مل                                                       | فط                   |
|--------------------------------------------------------------|----------------------|
| دریافت برنامه<br>بررسی تخصیص پلیگان به فروشنده و اولویت بندی | عدم نمایش لیست مشتری |

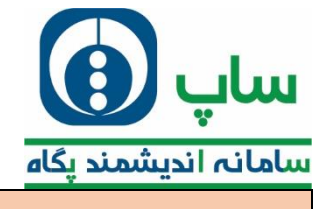

بررسي صنف و ساختار

يس از بروزرسانی اعتبار فروشنده، با کليک بر روی باکس نام فروشگاه وارد مرمله ثبت درغواست غواهيد شد.

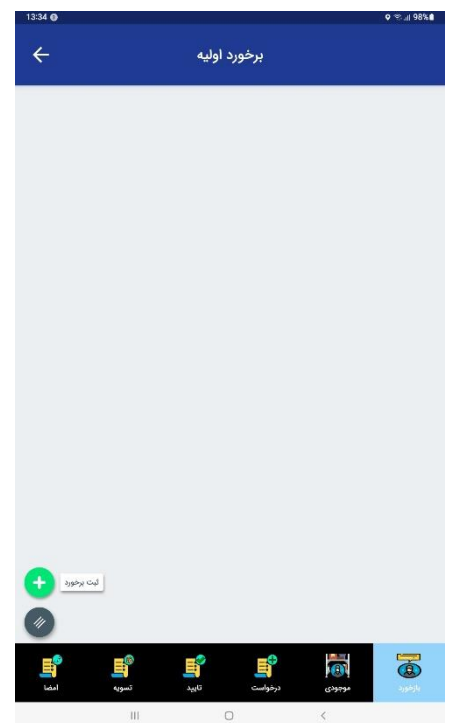

پس از ورود به ممل فروشگاه باید اپلیکیشن را اجرا نمود و پس از گذراندن مرامل یاد شده، اقدام به ثبت درفواست نمود.

در مین ورود اینکه مشتری با شما چه رفتاری داشت و چه اموالاتی دارد که باید برای ویزیت بعدی در فاطرتان باشد در اینجا می نویسید.

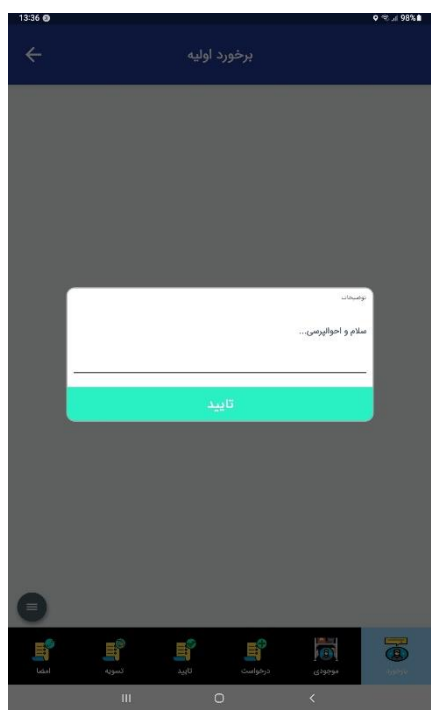

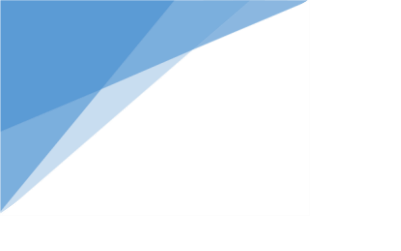

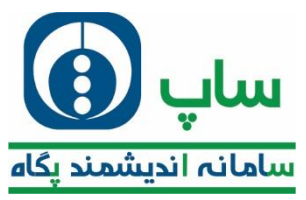

در مرمله بعد باید از موجودی فروشگاه مشتری را مورد بررسی قرار داد؛ تا بتوان به رامتی بازار را تملیل کرد.

|                | گیری  | موجودی              |    |                  |
|----------------|-------|---------------------|----|------------------|
|                |       |                     |    |                  |
|                |       |                     |    |                  |
|                |       |                     |    |                  |
|                |       |                     |    |                  |
|                |       |                     |    |                  |
| النوال مشترى   |       |                     |    |                  |
| 2 چیدمان مشتری |       |                     |    |                  |
| مشخصات مشتری   |       |                     |    |                  |
| 3 عدم درخواست  |       |                     |    |                  |
| جستجو نام کالا |       |                     |    |                  |
| 1 التين        |       |                     |    |                  |
| <b>(</b>       |       |                     |    |                  |
| تسويه امغا     | تاييد | نرخواصت.<br>درخواصت | 10 | المیں<br>بازخورڈ |
|                |       | 0                   | <  |                  |

1- با کلیک بر روی این آیکون فهرستی از ممصولات باز می شود که باید تعداد موجودی را در زیر باز کرد.

| 1529 0 | ion - |                                                  | 0 @ .il 99%8          |
|--------|-------|--------------------------------------------------|-----------------------|
|        | т ња  | ىستىن ئەركە                                      |                       |
|        |       | 🎯 بادام پغی بارہیکیو متوسط - کارتن ۲۴ الینا      |                       |
|        |       | 📀 بادام پغی پنیری متوسط ناچو - کارتن ۲۴ الینا    |                       |
|        |       | 🕥 بادام پفی تند و آتشین خانواده - کارتن ۲۴ الینا |                       |
|        |       | 🔘 بیسکویت باغ وحش خانواده ۲۰ عددی                |                       |
|        |       | 🔘 بیسکویت پنی بور سبوس دار - کارٹن ۳ الی         |                       |
|        |       | 🚫 بیسکویت پنی بور شیری - کارتن ۱۲ الی            |                       |
|        |       | 🎯 بیسکویت پتی بور شیری - کارتن ۴۵ الی            |                       |
|        |       | 🌍 بیسکویت حروف الفیا - کارتن ۳۶ الی              |                       |
|        |       | 📎 بیسکویت حروف القبا - کارلن۲۰ الی               |                       |
|        |       | 📎 بیسکویت خرس و زنبور - کارتن ۲۰ الی             |                       |
|        |       | 🚫 بیسکویت مینی دایجستیو سبوس دار کارتن ۱۴        |                       |
|        |       | 📎 بیسکولیت مینی دایجستیو ۲۰ عددی                 |                       |
|        |       | 🕥 پف پنیری پارتی - کارتن ۱۲ لینا                 |                       |
|        |       | 🥥 پف پنیری خانوادہ - کارٹن ۱۸ لینا               |                       |
|        |       | 📎 پف پنیری متوسط - کارتن ۶۹ لینا                 |                       |
|        |       | 🌍 پف کچاپ پارلی - کارٹن ۱۲ لینا                  |                       |
|        |       | 🕥 پف کچاپ متوسط - کارتن ۶۰ لینا                  |                       |
|        |       | 🌚 پف کچاپ متوسط - کارتن ۳۶ لینا                  |                       |
|        |       | 🔮 پغلینا پنیری ۴۵ مددی                           |                       |
| 0      |       |                                                  |                       |
| -9     |       | تعداد موجودي                                     | and the second second |
| -      |       |                                                  | a picoque             |
|        |       | n <                                              |                       |

پس از تایید لیست موجودی کالاها نمایش داده می شود.

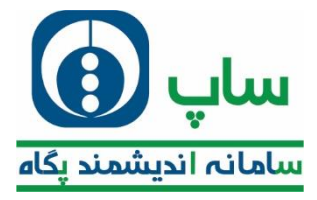

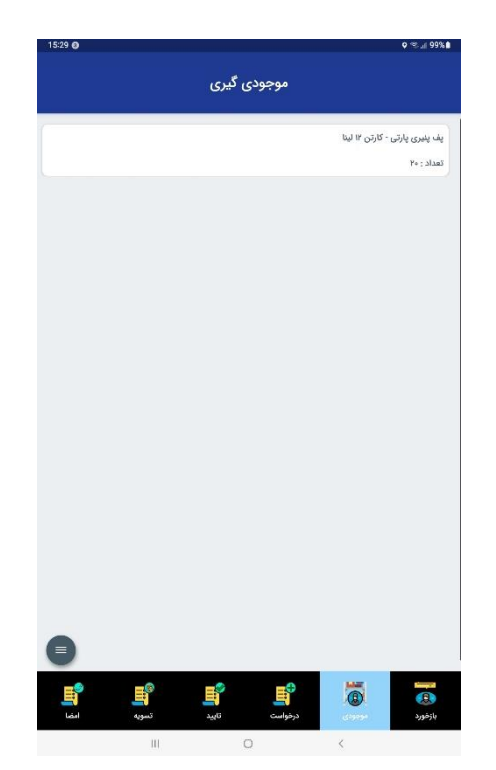

در صورتی که بفواهید کالایی را از لیست مذف کنید، با کشیدن باکس به چِپ و کلیک بر روی آ یکون مذف از لیست موجودی فروشگاه بی م

انمام می پذیرد.

| 15:29 🖸  |          |          |               |            | • ≪     |
|----------|----------|----------|---------------|------------|---------|
|          |          |          | ~~~           |            |         |
|          |          | ودی نیزی | موجع          |            |         |
| 0        |          |          | 1.1.28 - 7.1  | (          |         |
|          |          |          | offer a Chile | Ya - Nivač | III     |
|          |          |          |               | 10.3140    |         |
|          |          |          |               |            |         |
|          |          |          |               |            |         |
|          |          |          |               |            |         |
|          |          |          |               |            |         |
|          |          |          |               |            |         |
|          |          |          |               |            |         |
|          |          |          |               |            |         |
|          |          |          |               |            |         |
|          |          |          |               |            |         |
|          |          |          |               |            |         |
|          |          |          |               |            |         |
|          |          |          |               |            |         |
|          |          |          |               |            |         |
|          |          |          |               |            |         |
|          |          |          |               |            |         |
|          |          |          |               |            |         |
|          |          |          |               |            |         |
| 0        |          |          |               |            |         |
| -        | 14.4     |          |               |            |         |
| <u> </u> | <b>H</b> | <u> </u> | <u> </u>      | 0          |         |
| امضا     | تسويه    | تاييد    | درخواست       | 01010      | يازفورد |

2- برای گرفتن عکس از قفسه های فروشگاه مشتری می توانید وارد بفش <u>م</u>یدمان مشتری شوید و با کلیک روی روی گزینه افزودن عکس را گرفته و بارگذاری نمایید.

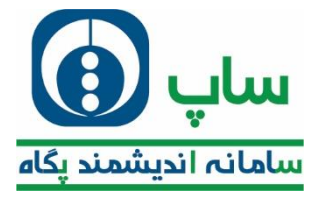

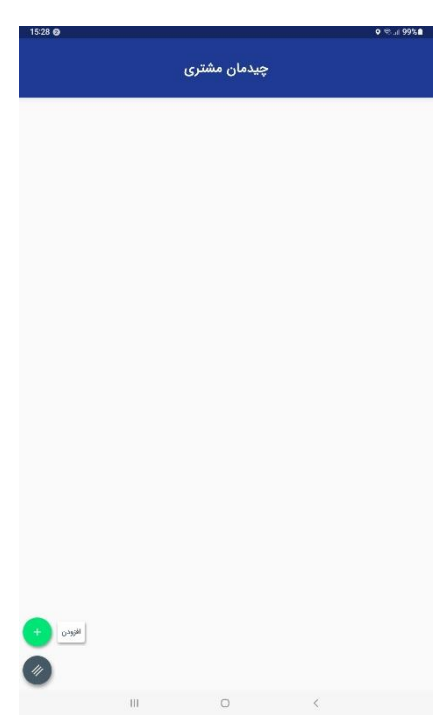

3- در صورتی که بنابه دلایلی نتوانستید از مشتری سفارش بگیرید می توانید از این بخش به ثبت علت عدم درغواست بپردازید.

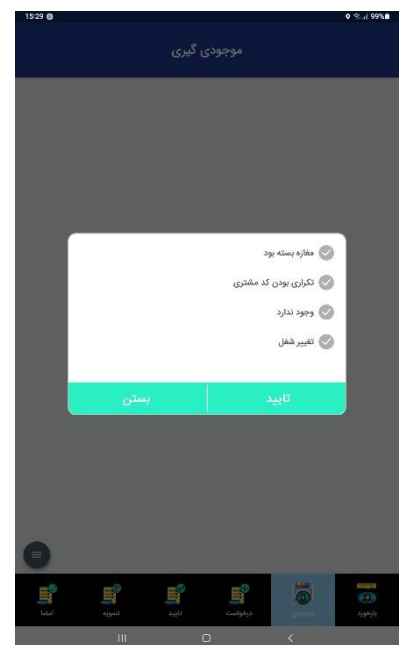

در ادامه روند ثبت سفارش مشتری با کلیک بر روی آیکون درغواست تصویر زیر مشاهده می گردد:

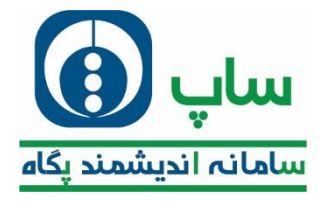

| است                                      | درخو          |            |                 |
|------------------------------------------|---------------|------------|-----------------|
|                                          |               |            |                 |
|                                          |               |            |                 |
|                                          |               |            |                 |
|                                          |               |            |                 |
| مشخصان مشتری                             |               |            |                 |
| 1 عدم مغاودی                             |               |            |                 |
| مایش کالا یا حرفیات<br>کمایش تصویری کالا |               |            |                 |
| لمايش ليستى كالا                         |               |            |                 |
| الله الله الله الله الله الله الله الله  | Contraction ( | مودوی<br>آ | اليي<br>بازشورد |

1– در صورتی که پس از ویزیت به هر دلیلی مشتری خواهان سفارش کالا نبود، می توانید با انتفاب گزینه "عده سفارش" علت آن را به شرکت ارباع دهید.

| 16:00 🕤 |                                         |                |                 |                                 | o ≪.⊪ 97%∎ |
|---------|-----------------------------------------|----------------|-----------------|---------------------------------|------------|
|         |                                         |                |                 |                                 |            |
|         |                                         |                |                 |                                 |            |
|         |                                         |                |                 |                                 |            |
|         |                                         |                | ی کند           | کد نمی دهد<br>از بازار خرید م   |            |
|         |                                         |                | نیستم<br>ں نبود | 👽 قادر به فروش<br>💽 مسئول مفارش |            |
|         |                                         |                | ى               | 🖉 داشتن موجود                   |            |
|         | بستن<br>سر سار                          |                |                 | تاييد                           |            |
|         | ندایش کالا با جزئیا<br>ندایش تصویری ک   |                |                 |                                 |            |
|         | تمايش ليستى 5                           |                |                 |                                 |            |
|         | E <sup>0</sup>                          | <del>ا</del> ي |                 |                                 | -          |
| Ldul    | الله الله الله الله الله الله الله الله | تابيد          |                 | 1000                            | بازهورد    |

2- جهت ثبت سفارش کالا می توانید از یکی از سه گزینه نمایش لیستی، با جزئیات، تصویر کالا انتخاب نمایید که تنها تفاوت آنها در نوع نمایش می باشد. مثال نمایش تصویری کالا:

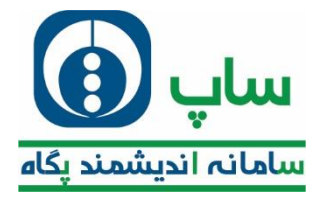

|      | 2 <u>1</u> <u>•</u>                          | 5                                            | lf på gener       |
|------|----------------------------------------------|----------------------------------------------|-------------------|
|      | موجود نیستا                                  | تصویر محصول                                  | ×                 |
| •    | ییک کچاپ-کارتن ۲۲<br>۲۲۰٫۷۱۸ ریال<br>۲۲۰٫۷۶۶ | ۱۱۰۷۲۲۱۹ - چیپس کلاء<br>۱۳۶۲ عدد<br>شماره بچ |                   |
|      | عدد                                          | يسته                                         | كارتن             |
| المل | انصراف                                       | تاييد                                        | کی اور<br>بارخورد |

با زدن این دکمه، گروه های کالایی نمایش داده می شود.

| 101110      | _    |                                                                                                    |               |          |             | and another |
|-------------|------|----------------------------------------------------------------------------------------------------|---------------|----------|-------------|-------------|
| i i i       |      | فيه                                                                                                    |               | v        | e ik source |             |
|             |      | نسک بادام زمینی                                                                                                    | 1             |          |             |             |
|             | 1    | بادام                                                                                                    |               |          |             |             |
|             |      | رنجک                                                                                                    |               |          |             |             |
|             |      | وشار                                                                                                    |               |          |             |             |
|             |      | يسكوبت                                                                                                    |               |          |             |             |
|             |      | 1.1.1                                                                                                    |               |          |             |             |
|             |      | 446                                                                                                    |               |          |             |             |
|             |      | الى                                                                                                    |               |          |             |             |
|             |      | بیوپر گرد                                                                                                    |               |          |             |             |
|             |      | ئىوكوويف                                                                                                    |               |          |             |             |
|             |      | ندری<br>ا                                                                                                    |               |          |             |             |
|             |      | وک                                                                                                    |               |          |             |             |
|             |      | وله ای                                                                                                    |               |          |             |             |
|             |      | - Contraction of the Contraction of the Contraction |               |          |             |             |
|             |      | سایل تبنیغانی                                                                                                    |               |          |             |             |
|             |      | يبغر                                                                                                    | -             |          |             |             |
|             |      | وبيس                                                                                                    | وير محصول مو  | تصر      |             |             |
|             |      |                                                                                                    |               |          |             |             |
|             |      |                                                                                                    |               |          |             |             |
|             |      |                                                                                                    |               |          |             |             |
|             |      |                                                                                                    |               |          |             |             |
|             |      |                                                                                                    |               |          |             |             |
|             |      |                                                                                                    |               |          |             |             |
|             |      |                                                                                                    |               |          |             |             |
|             |      |                                                                                                    |               |          |             |             |
|             |      | کچاپ-کارتن ۳۲                                                                                                    | - چيپس کلاسيک | 1]+AAAAd |             |             |
|             |      |                                                                                                    |               |          |             |             |
|             |      |                                                                                                    | _             |          | _           |             |
|             |      | JU) Wo, YIA                                                                                                    | .د            | Le 1899  |             |             |
|             |      |                                                                                                    |               |          |             |             |
|             |      |                                                                                                    |               |          |             |             |
|             |      | 0701                                                                                                    | شماره بچ: ۲۶  |          |             |             |
|             |      |                                                                                                    |               |          | -           |             |
|             |      |                                                                                                    |               |          |             |             |
|             |      |                                                                                                    |               |          | 100.00      |             |
|             |      | 236                                                                                                    | Gios          |          | 0.00        |             |
| <b>E</b> ,® | -    |                                                                                                    |               |          |             |             |
| 100         | 1.00 |                                                                                                    |               |          |             |             |
| الملما      |      |                                                                                                    |               |          |             |             |
|             |      |                                                                                                    |               |          |             |             |
|             |      |                                                                                                    |               |          |             |             |

با کلیک بر روی این آیکون نوع نمایش کالاهای تصویری تغییر می یابد.

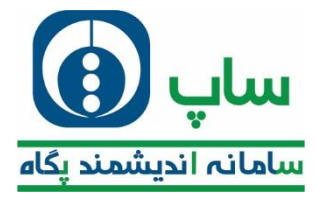

| 16:01 🛛 | 22                          |                                      | • ≈ 11 97%∎ |
|---------|-----------------------------|--------------------------------------|-------------|
|         | - 440                       | جستجو نام کالا                       |             |
|         | -                           |                                      |             |
|         |                             |                                      |             |
|         |                             |                                      |             |
|         |                             |                                      |             |
|         |                             |                                      |             |
|         | 7                           | 7                                    |             |
|         |                             |                                      |             |
|         |                             | Contraction (State (States) (States) |             |
|         |                             |                                      |             |
|         |                             |                                      |             |
|         | ۱۱۰۲۲۲۱۸ - چیپس کلاسیک      | ۱۱۰۲۲۲۱۹ - چیپس کلاسیک               |             |
|         | ۲۳۲ عدد ۲۱۷٬۷۱۸ ریال        | ۱۳۶۲ عدد ۱۲۰٬۷۱۸ ریال                |             |
|         | شماره بچ: ۲۰۷۲٬۳            | شماره بج: ۲۶٬۷۰۶                     |             |
|         |                             |                                      |             |
|         |                             |                                      |             |
|         |                             |                                      |             |
|         |                             |                                      |             |
|         |                             |                                      |             |
|         | 7                           | 7                                    |             |
|         |                             |                                      |             |
|         |                             |                                      |             |
|         |                             |                                      |             |
|         |                             |                                      |             |
|         | ۱۱۰۷۲۲۱۷ - چیپس کلاسیک پیاز | ۱۱۰۲۲۲۸ - چیپس کلاسیک                |             |
|         | ۲۱۳ عدد ۲۱۳۰،۷۱۸ ریال       | ۸۶۴ عدد ۲۲۰٬۷۱۸ ریال                 |             |
|         | شماره بچ: ۲۶۷۰۶۰            | شماره بچ: ۲۰۷۰۵۰                     |             |
| 6       |                             |                                      |             |
|         | 3.38                        | كارتن                                |             |
| =       |                             |                                      | (inclusion) |
|         |                             |                                      | No. And L   |
|         |                             | -==-                                 | 13-34       |

با کلیک بر روی تصویر کالا و سپس کشیدن به سمت راست، اطلاعات مربوط به کالا نمایش داده می شود.

|                                                                                                    | 1557 0 |    |                             | 880 h. 🗢 🕈       |
|----------------------------------------------------------------------------------------------------|--------|----|-----------------------------|------------------|
|                                                                                                    | ĺ      |    |                             | Still programme  |
|                                                                                                    |        |    |                             |                  |
|                                                                                                    |        |    | 0-0008                      | 915 25           |
|                                                                                                    |        |    | یپس کلاسیک ایمویی کارتن ۱۳۲ | r کالا ا         |
|                                                                                                    |        |    | وايرتا                      | No All           |
|                                                                                                    |        | 0  | گروہ صنعتی لیتا             | كام تأسين كتنده  |
|                                                                                                    |        |    | 1                           | سريب غروش        |
|                                                                                                    |        |    | 995055PhilairFi             | باركد            |
|                                                                                                    |        |    | 47497                       | شماره بچ         |
|                                                                                                    |        |    | 0+171717                    | 1000             |
|                                                                                                    |        |    | incavin                     | Last 80,0        |
|                                                                                                    |        |    | ch.                         | مشدول ماليات عوا |
| المراق المراق<br>المراق المراق المراق المراق المراق المراق المراق المراق المراق المراق المراق المراق المراق المراق المراق المراق المراق المراق المراق المراق المراق المراق المراق المراق المراق المراق المراق المراق المراق المراق المراق المراق المراق المراق المراق المراق المراق المراق المراق المراق المراق المراق المراق<br>المراق المراق المراق المراق المراق المراق المراق المراق المراق المراق المراق المراق المراق المراق المراق المراق المراق المراق المراق المراق المراق المراق المراق المراق المراق المراق المراق المر المراق المراق المراق المراق المراق الم                                                       |        |    | JU2 23,89A                  | منتخ فروش        |
|                                                                                                    |        | 2  | افزوده ۲۸۵۱۳ ریال           | منتغ غروش بالرزش |
|                                                                                                    |        |    | محرفة ريال                  | فيمت مصرف كننده  |
|                                                                                                    |        |    | 1500.0                      | وزن خانص         |
|                                                                                                    |        |    | est IAPT.                   | ورن کارش         |
|                                                                                                    |        |    | HY                          | تعداد در کارتن   |
|                                                                                                    |        | 2. | ۵۸٫۰ * ۴۴٫۰ * ۵۸٫۰ سانتیستر | ليعاد            |
| المراجع المراجع الم<br>المراجع المراجع ال<br>المراجع المراجع المراجع<br>المراجع المراجع المراجع المراجع المراجع المراجع المراجع المراجع المراجع المراجع المراجع المراجع المراجع الم<br>المراجع المراجع المراجع المراجع المراجع المراجع المراجع المراجع المراجع المراجع المراجع المراجع المراجع المراجع<br>المراجع المراج |        |    |                             |                  |
|                                                                                                    |        |    |                             | I                |
|                                                                                                    | 0      |    | <br>                        | 686<br>K         |
|                                                                                                    |        |    |                             |                  |

با ثبت تعداد در نهایت تصویر زیر به نمایش در می آید:

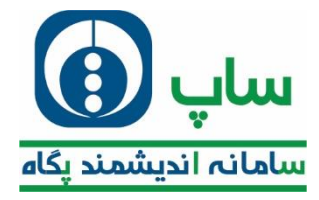

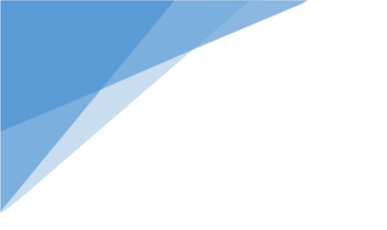

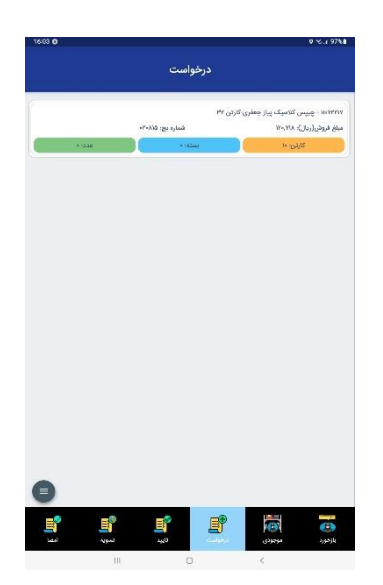

با کشیدن باکس کالای ثبتی به سمت چپ تصویر زیر ظاهر می گردد که با کلیک بر روی آیکون مربوطه کالا از بخش لیست سفارش مشتری مذف می گردد.

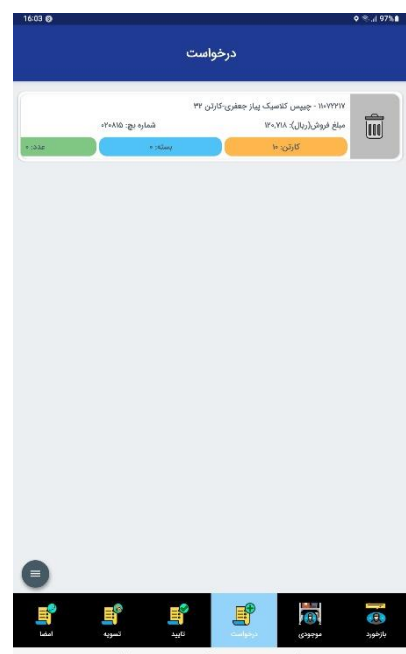

با کشیدن باکس کالای سفارشی مشتری به راست جایزه های مربوط به کالا با کلیک بر روی آ یکون مربوطه نمایش داده می شود.

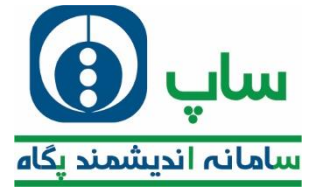

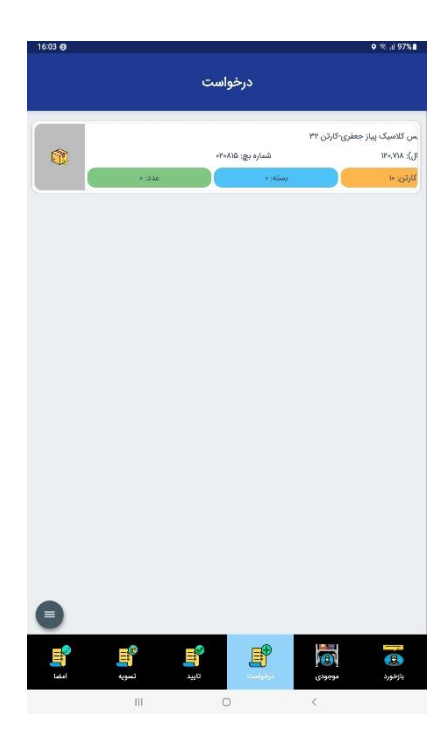

جا<u>د</u>زه ها:

در صورتی که که برای کالایی جایزه با خرید تعداد یا مباغ غاصی مشخص شده باشد، در این قسمت می توانید مشاهده نمایید.

|      | ~                | تک پله ۱۲ (سبد استک)        | همه شعب - اهدایی پاور با    |            |
|------|------------------|-----------------------------|-----------------------------|------------|
|      | تعداد جایزه :    | به ازای : ۰                 | از:• تا:•                   |            |
|      | ~                | نک)                         | تبریز ۲۰ و ۳ کارتن (سید اس  |            |
|      | تعداد جايزه :    | به ازای : ۰                 | ې از د تا د ۰               | - 11+YYY1  |
|      | تعداد جايزه : *  | به ازای : ۰                 | از:• تا:•                   | Jug 2 (24) |
|      | ^                | ىنك)                        | تیریز_۴ کارتن به بعد(سبد ام |            |
|      | تعداد جايزه :    | به ازای : ۰                 | از:• تا:•                   |            |
| 1    | تعداد جایزه : ۱  | به ازای : ه                 | از:• ۵:•                    |            |
|      | تعداد جایزه : ۲  | به ازای : ه                 | از:• تا:•                   |            |
| 1    | تعداد جايزه : "  | یه ازای : ۰                 | از:• تا:•                   |            |
| 1    | تعداد جايزه : ۴  | یه ازلی : ۱۰                | از:+ تا:+                   |            |
|      | تعداد جایزه : ۸  | به ازای : ه                 | از:• تا:•                   |            |
|      | تعداد جایزه : ۱  | به ازلی : +                 | ار:+ تا:+                   |            |
|      | تعداد جايزه : ۵  | به ازای : ۰                 | از:• تا:•                   |            |
| l    | تعداد جایزه : ۲۲ | به ازای : +                 | ار:• تا:•                   |            |
|      | ^                | بندراهوازگنبدگرگا گیلماز ته | اهدا۳ابه۳جزمش کرج کرما ا    |            |
|      | تعداد جايزه : *  | به ازای : ه                 | از:• تا:•                   |            |
|      | ^                |                             | چیپس مازاد آذر              |            |
|      | تعداد جایزه :    | به ازای : ۳                 | از:• تا:•                   |            |
| 8    |                  |                             |                             |            |
| E?   |                  |                             |                             |            |
| امضا |                  | تاييد                       |                             | بازخورد    |
|      |                  | 0                           |                             |            |

### خطاهای شایع :

| راہ مل | خط |
|--------|----|

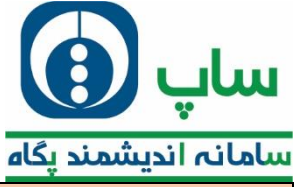

| عدم نمایش کالاها | موجودی کالا بررسی گردد.         |
|------------------|---------------------------------|
|                  | معرفی کالا به انبار بررسی گردد. |

پس از این مرمله وارد مرمله تایید می شوید که تصویری مشابه تصویر زیر است؛

|               | د درخواست                         | تايي                                    |                                             |
|---------------|-----------------------------------|-----------------------------------------|---------------------------------------------|
|               |                                   |                                         | رئیات درخواست                               |
|               | china din<br>Teersta              |                                         | ७ २८<br>१९,१९९९,७                           |
|               | ستع خاص با ارض افروده<br>۲۵۲۵ ۷۳۸ |                                         | ور نړې کړو.<br>۱۹۹۷                         |
|               | موم 10 ور (دارماندر)              |                                         | (p.(44), 54 + 5                             |
| Jul po        | 0,00                              | pill has                                | r,r<br>at saides                            |
| R             |                                   | ۲                                       |                                             |
|               |                                   |                                         | -ول                                         |
|               | •                                 |                                         | dama.d<br>ک                                 |
| 9             | یسته یور - باهتر - پلاک ۲۵        | اصفهانی - باغ فیض - خج                  | دن<br>بران - تهران - تهران - اشرقی          |
|               |                                   |                                         | ىت سنارش                                    |
|               |                                   | ، مېز                                   | ا++۵۱۵۰۰ - فوم دمنتشویی ++۳                 |
|               | شماره بچ: ۲۰۷۱۰                   |                                         | بلغ فروش(ریال): ۳۳۳,۶۶۶                     |
| 240.4         | + (size)                          |                                         | کارتن: •                                    |
| -             |                                   |                                         | مت تخفيفات فروش                             |
| 0             |                                   | _                                       | فليف للدى                                   |
| لاسوبه العاما | Ľ                                 | الله الله الله الله الله الله الله الله | an and                                      |
| ш             | 0                                 | <                                       |                                             |
| 13.00 🤤       | د درخواست                         | تايو                                    | 0 % 2 5554                                  |
|               |                                   |                                         | F.4                                         |
| dia pre<br>14 |                                   | , 27. No.                               | and the second                              |
|               |                                   |                                         | مون                                         |
|               | يىدىنى<br>تارىخ                   |                                         | der se                                      |
|               |                                   |                                         | -                                           |
| <u>(6)</u>    | سنه يور- ناهتر- يناک ۲۶           | ، استهانی داغ میش خد                    | وران - تيران - توران - اندرقی               |
|               |                                   |                                         | مت تشرقن                                    |
|               |                                   | ا جرز                                   | مىرىتىرىيە مۇم مىرىتىرو <sub>لىرا</sub> مەن |
| 1.04          | شداردین: ۲۰۹۹،<br>بندانه          |                                         | سلغ فروش (ربال) ۱۹۹۹ میزم<br>درگورده        |
|               |                                   |                                         |                                             |
|               |                                   |                                         | مت المصفات قروفي                            |
| (1.0 × 1.00)  |                                   | (+ * - 6                                | a an chair<br>Naighe                        |
|               |                                   |                                         | ست جو پر فروش                               |
|               |                                   | مور (                                   | م کاد : فیم نستقونی ۲۰۰                     |
| 9             |                                   |                                         | هداد جايزه : ۲                              |
| -6 -0         | <b>11</b>                         | =0 [2                                   |                                             |

در ادامه با کلیک بر روی دکمه سه غط وارد صفمه امکانات می شوید:

الاتام التي موجودي درفواست

Logar

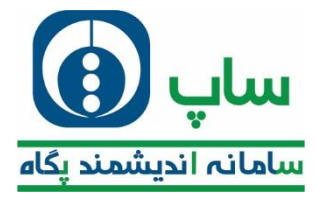

| 13:37 🕲                                         |                         | 0 % // 51%a                            |
|-------------------------------------------------|-------------------------|----------------------------------------|
|                                                 |                         |                                        |
| درخواست                                         | تاييد                   |                                        |
|                                                 |                         |                                        |
|                                                 |                         | جزئیات درخواست                         |
| $(d_0(\mathbf{x}),\underline{y}), \mathbf{z}$   |                         | ماغ ال                                 |
| 9.44° in the                                    |                         | 19,175,193                             |
| سايع خالس با ايزني ايزوده<br>                   |                         | منج ازياني البرودة                     |
| Yo, TEP, FAF                                    |                         | (FILFA)                                |
| محمد 1415 (مارمامدر) .<br>العام                 |                         | ورن اللغور (الراوم)<br>قد 4            |
|                                                 |                         |                                        |
| stant gar.<br>W                                 | still start<br>V        | دمداد بیشتهادی<br>و                    |
|                                                 |                         |                                        |
|                                                 |                         | وسول                                   |
| مددد وصول                                       |                         | افع والحان                             |
|                                                 | 9)                      | نقد                                    |
| ت - مینخ دوست - بلاگ ۸۸                         | , - بیامبر مرگزی - هجرد | ر<br>توران - توران - توران - متاری شما |
|                                                 |                         |                                        |
| بروزمانی اعتار مشتری                            |                         | لیست مطارش                             |
|                                                 | ہ متوسط                 | ۷۱۱۴۰۳۵ - جعبه هدیه ست کلاسیا          |
| شعاره بچ: ۱ د د د د د د د د د د د د د د د د د د |                         | میلغ فروش(ریال): ۳۳۵٬۵۴۵               |
| سته                                             | -                       | کارتن: ۲                               |
| مشغمات مشتري                                    |                         |                                        |
|                                                 |                         | ليست تخفيفات فروش                      |
| <b>(</b> )                                      | _                       | تخفيف تقدى                             |
|                                                 | E <sup>o</sup>          |                                        |
| تسريه اماما                                     | درخواست                 | بارخورد موجودي                         |
|                                                 |                         |                                        |

1– با کلیک بر روی ماشیه سود مشابه تصویر زیر ماشیه سود مشتری از فروش کالا را نشان می دهد.

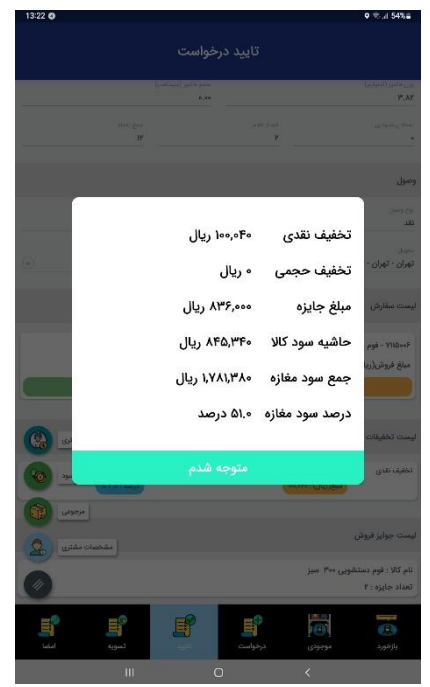

2- با کلیک بر روی مرجوعی، می توانید مرجوعی های مشتری را ثبت نمایید.

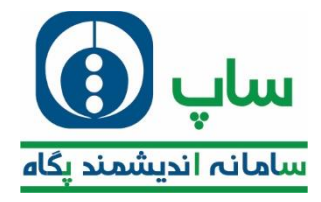

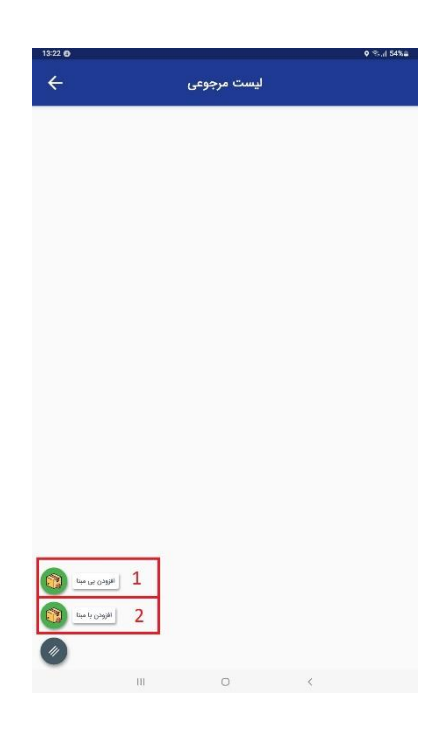

1–افزودن بی مبنا:

يعنى فروشنده مى تواند كالايى كه فودش نفروفته است را نيز مرجوع كند.

2-افزودن با مبنا:

يعنى فروشنده فقط مى تواند كالاهايى كه فود فروفته است را مرجوع نمايد.

با انتفاب یکی از این موارد لیست کالا با علت مرجوع به شما نمایش داده می شود.

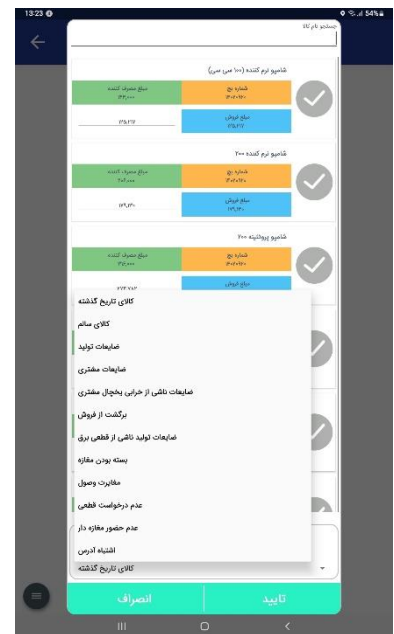

با وارد نمودن تعداد کالا و ثبت مرموعی در لیست مشابه لیست زیر نمایش می دهد.

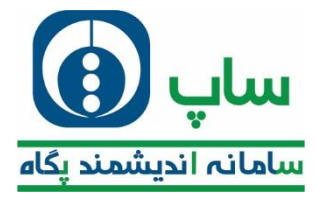

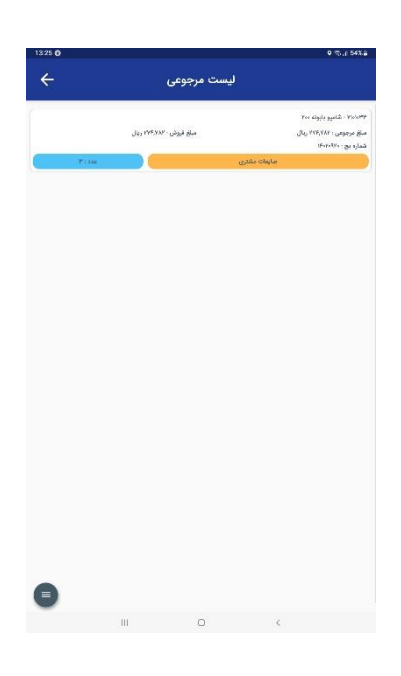

با کلیک بر روی تسویه، اتوماتیک وارد مرمله امضا می شوید.

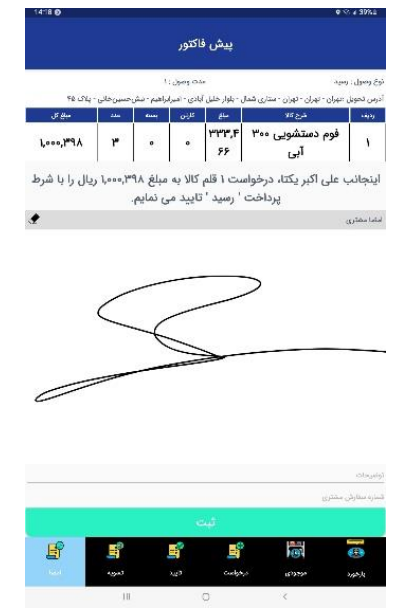

مشتری باید فاکتور را امضا نماید و سپس دکمه ثبت را بزنید.

با کلیک روی ثبت وارد صفمه ارسال درخواست ها می شوید.

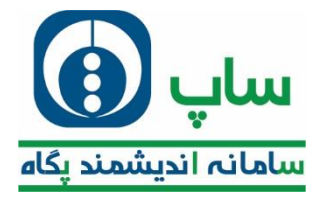

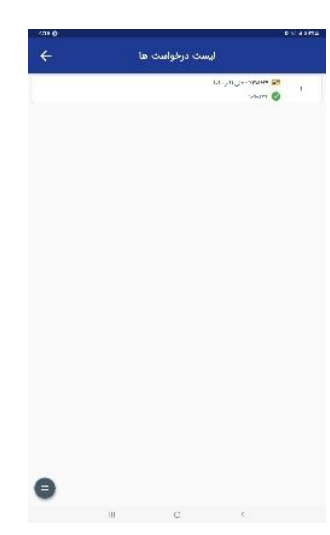

با کشیدن باکس به سمت چپ و کلیک بر روی آیکون مربوطه سفارش شما مذف می شود.

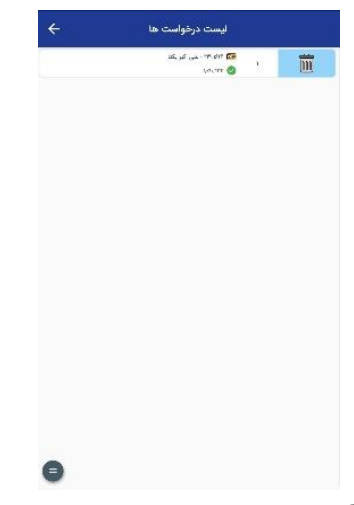

با کشیدن باکس به سمت راست و کلیک بر روی آیکون مربوطه مجدد فاکتور نمایش داده می شود.

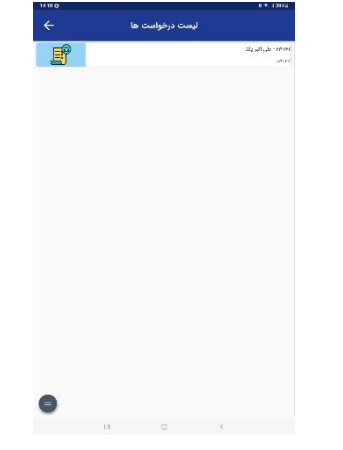

در فاکتور نمایش داده شده، جهت ادامه روی ثبت تصویر کلیک نمایید.

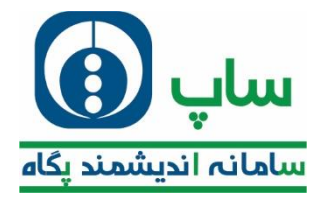

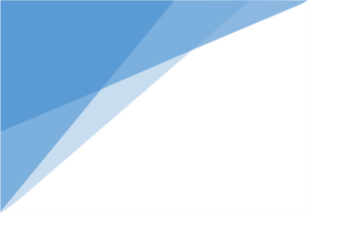

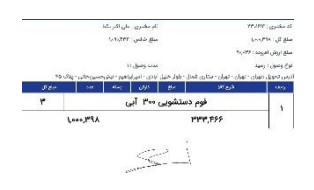

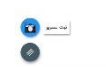

پس از آن به صفمه ارسال درغواست برگردید و با کشیدن باکس سفارش به راست مشابه تصویر زیر ملاعظه غواهد کرد.

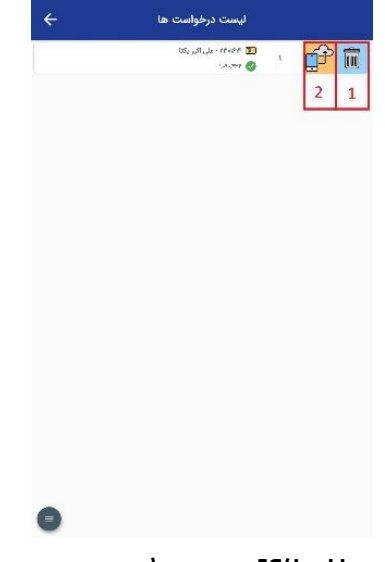

1–متى پس از ثبت تصوير،توسط فروشنده امكان مذف فاكتور وجود دارد.

2-با کلیک بر روی این آیکون سفارش به سرپرست ارسال میگردد.

# فطاهای شایع:

| خطا             | راہ مل                                              |
|-----------------|-----------------------------------------------------|
| عدم ارسال سفارش | بررسی اینترنت غط                                    |
|                 | بررسی سامانه شرکت                                   |
|                 | بررسی وضعیت پایداری شرکت ارائه دهنده غد <i>ما</i> ت |

## 4.3. ثبت درخواست بر اساس نقشه

در صورتی که فروشنده بغواهد غیر از لیست و از روی نقشه بر اس*اس* لوکیشن غود سفارش مشتری ها را ثبت نماید، می تواند از این بفش اقدام نماید و مانند ثبت سفارش از لیست ادامه دهد.

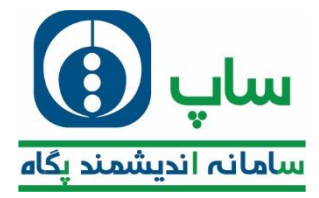

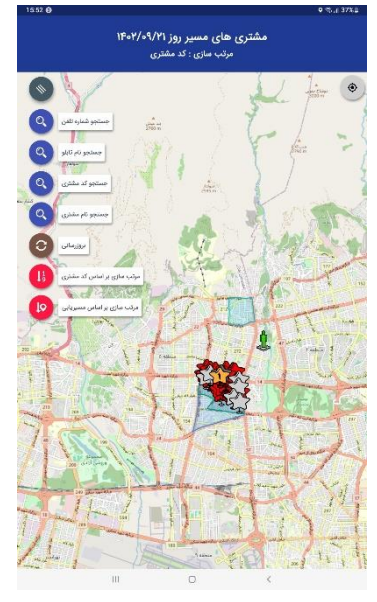

با کلیک روی هر ستاره اطلاعات مشتری نمایش داده می شود.

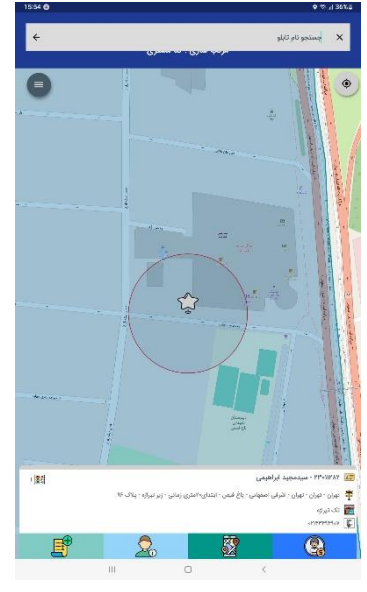

# 4.4. ارسال درخواست / موجودی گیری / عدم درخواست

برای ارسال سفارش هایی ثبت کرده اید می توانید از این لیست اقدام نمایید.

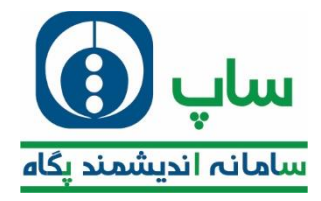

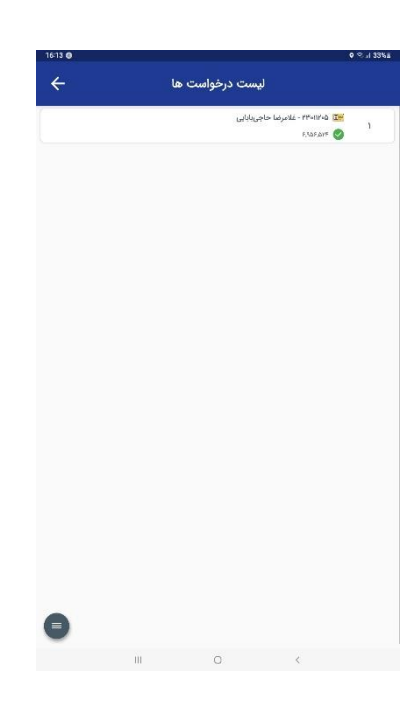

#### 4.5. ليست مشتريان فروشنده

برای دیدن کل مشتریان مربوط به یک فروشنده می توانید از این بخش اقدام نمایید.

| لیست مشتریان<br>۱۹۳۵ - امیر نقینی<br>۱۹۳۵ - می تماد اور گراه این امیش میان برشت قدره ۵<br>۱۹۳۵ - ۲۰۰۰ -<br>۱۹۳۵ - ۲۰۰۰ - ۲۰۰۰ - این این ۲۰۰۰ - ۲۰۰۰ - ۲۰۰۰ - ۲۰۰۰ - ۲۰۰۰ - ۲۰۰۰ - ۲۰۰۰ - ۲۰۰۰ - ۲۰۰۰ - ۲۰۰۰ - ۲۰۰۰ - ۲۰۰۰                                                                            | 1   |
|----------------------------------------------------------------------------------------------------|-----|
| ی افغام - اسر نقیش<br>۲۰ مال که بر مدفر مادی برای افزان امیانی میانی برای مدرف که این استانی این استانی این استانی این استانی این است<br>۱۳ ما ۱۳۰۰ - میل کوم بور<br>۱۳ ما استانی این این این سای مشال اینانی این این این این این<br>۱۳ ما استانی این این این این این این این این این                | 1   |
| ی این کنه دور مندقه اندان وزگرا اندایی امنیانی خیان مروشد، شاره ۵<br>یا ی ۲۰۰۳،۳۰۰<br>ی ماهی میران میران میران میران میران میران میران میران میران این این این این این این این این این<br>ی ۲۰۰۰،۳۰۰ ه ای کاری میران میران میران میران میران میران میران میران این این این این این این این این این ا | 1   |
| 🔜 ۲۰۰۲، ملی کردم پور<br>۱۹۹۵ - میان میان - ستاری شمال - بیامبر مرکزی - مطهری - بیان ۱۹<br>۱۹۵۵ - مرافقه مرتبه                                                                                                    |     |
| 👼 انچران - تجران - تجران - ستاری شمال - پیاسر مرکزی - مطهری - پلاف ۱۹<br>💽 - ایران رویان                                                                                                    |     |
|                                                                                                    | ٢   |
| 🔫 - ۲۳۰۱۲۷۰ - امیر دریانی                                                                                                    |     |
| 🛱 - ئېران - ئېران - ئېران - ستارى شمال - يىلەس مركزى - سالېرى - پلات ۶<br>۲۰۰۲-۲۰۰۳ د                                                                                                    | ٣   |
| ۲۲۰۱۲۸۱ 🚒                                                                                                    |     |
| 🏺 تهران - تهران - تهران - مطاری شمال - پیامبر مرکزی - رودیوی مرکز خرید - پلاک ۲۳                                                                                                    | ۴   |
| symmetric E                                                                                                    |     |
| این ۲۰۹۳/۲۰۰۳ - سیدامیر نقوانی<br>🍄 تهران - تهران - تهران - سالین شمال - پیامبرماری - جنب مسجد پیامبر - پاکند ۸.<br>🂽 - نظارت ماهری                                                                                                    | ۵   |
| الله ۲۰۱۲۷۹ ماند بالترینی<br>۲۰<br>۲۰ توان - توان - توان - توان مانی - یامدر مرکزی - همرت - یاک ۳                                                                                                    | . 9 |
| 🖬 ۱۳۳۰۳۳۷ - مېلىنى خدايكانى<br>1943 - يېلى - ئېلى - ئېلى خدانى شەل - يىلىر مۇرى - ھېرت - ياك 10<br>1971 - 1979 -                                                                                                    | Y   |
| کی ۲۳۱۳۰۸ مهدی تووند<br>۲۴ میل ۱۳ میدی تورن سالی شمال - پیامتر برکی - همرت - پیک ۲۶<br>۲۳ ۲۵۵۰۰۳۲۲۰                                                                                                    | ٨   |
| کی ۲۳۱۳۲۳ - بیدی تموری<br>به این - بیان - بیانی مدانی شمال - پنامر مرکزی - هجرت بعدار میچ دوست - پذاک ۱۵۰م میازمانی -<br>کار - مرابع - میان - مدانی شمال - پنامر مرکزی - هجرت بعدار میچ دوست - پذاک ۱۵۰م میازمانی - [10]                                                                             | ٦   |
| ngdus, his-ttenttr 🎘                                                                                                    |     |
|                                                                                                    |     |

با انتفاب مسير روز می توانيد ليست را كوتاه تر نماييد.

با کلیک بر روی نام مشتری و دریافت اطلاعات وی می توانید به لیست مشتریان روز انتقال دهید.

### 4.6. مشتری جدید

در صورتی که فروشنده در مین مرکت در مسیر معین شده با فروشگاه مدیدی برفورد کند می تواند با استفاده از آیکون معرفی مشتری مدید اقدام به ارسال اطلاعات وی به سریرست نماید.

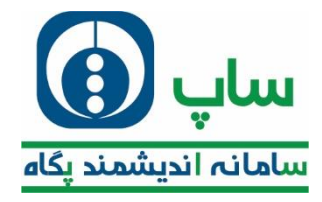

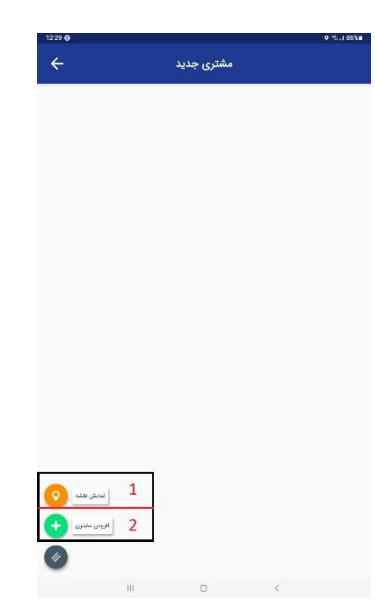

1) با کلیک روی نقشه مکان فعلی شما را نمایش میدهد.دقت نمایید شما فقط در مکان فعلی تان امکان ثبت مشتری مدید را دارید.

2) با کلیک بر روی افزودن می توانید اطلاعات مربوط به مشتری مدید را مشابه تصویر زیر وارد نمایید.

| ن<br>ان<br>ان (<br>یا با<br>یا با<br>ان (<br>ان از از از از از از از از از از از از از                                                                                                    | افزودن مشتری | ÷         |                    |
|----------------------------------------------------------------------------------------------------|--------------|-----------|--------------------|
| ا<br>است<br>است<br>یا<br>یا<br>یا<br>یا<br>یا<br>یا<br>یا<br>یا<br>یا<br>یا<br>یا<br>یا<br>یا                                                                                                    |              |           | 20                 |
| سرد<br>اس<br>بر<br>بر<br>بر<br>بر<br>در<br>در<br>در<br>بر<br>در<br>بر<br>بر<br>بر<br>بر<br>بر<br>بر<br>بر<br>بر<br>بر<br>بر<br>بر<br>بر<br>بر                                                                                                    |              |           | 📱 وہما             |
| اس<br>اس<br>اس ال<br>اس ال<br>ال<br>ال<br>ال<br>ال<br>ال<br>ال<br>ال<br>ال<br>ال<br>ال<br>ال<br>ال<br>ا                                                                                                    |              |           | م.<br>موجع الم     |
| ین<br>بین<br>بین<br>بین<br>بین<br>بین<br>بین<br>بین<br>بین<br>بین<br>ب                                                                                                    |              |           | مولانين            |
| ابل الله الله الله الله الله الله الله ا                                                                                                    |              |           | "ogan              |
| ین<br>بنی<br>منبر<br>افاعی<br>افاعی<br>افاع افاع<br>افاع<br>افاع<br>افا<br>افاع افاع افاع<br>افاع افا<br>افاع افاع<br>افاع افا<br>افاع افاع<br>افاع افاع<br>افاع افا<br>افاع افاع                                                                                                    |              | 2         | ا «الياني          |
| ینی<br>سنر<br>مستر<br>منبع<br>میر<br>سند<br>به ریاهی<br>به ریاهی<br>ایند                                                                                                    |              | 2         | 1.000              |
| یز<br>میر<br>دو می<br>دو می<br>دو<br>دو<br>دو<br>دو<br>بر میر<br>به در میر<br>به در میر<br>به در میر<br>به در میر<br>به در میر<br>به در میر<br>به در میر<br>به در<br>به میر<br>به میر<br>با میر<br>با میر<br>میر<br>با میر<br>میر<br>میر<br>میر<br>میر<br>میر<br>میر<br>میر<br>میر<br>میر |              |           | C) <u>a</u>        |
| سر<br>ده<br>های<br>سر<br>سر<br>سر<br>به بر باهی<br>به بر باهی<br>به بر باهی<br>سر                                                                                                    |              |           | الترملي            |
| ده<br>منبع<br>مین<br>مین<br>به روسهی<br>به روسهی<br>منبع                                                                                                    |              |           | ک سئی              |
| ۲۰۰۰ ۲۰۰۰ ۲۰۰۰ ۲۰۰۰ ۲۰۰۰ ۲۰۰۰ ۲۰۰۰ ۲۰۰                                                                                                    |              |           | -+ 501             |
| ین<br>اسمای<br>سین<br>منت<br>بر ماهی<br>بر ماهی<br>بر ماهی<br>ایند                                                                                                    |              |           | www.anna           |
| د<br>سیری<br>میری<br>بیریسی<br>پیریسی<br>پیریسی<br>نارید                                                                                                    |              |           | the star           |
| العلى<br>من العلمي<br>من من العلمي<br>يعني العلمي<br>بالإيلاس                                                                                                    |              |           | الرکل              |
| ی<br>میں<br>۹ (میلامی<br>۱۹ (میلامی)<br>۱۹ (میلامی)                                                                                                    |              |           | ک اقتصادی          |
| ينين<br>به در پیشنې<br>په ريونفنې کې<br>تاريد                                                                                                    |              | armanyst. | - <sub>201</sub>   |
| ية وي من من من من من من من من من من من من من                                                                                                    |              |           | مرد بدهنه          |
| مىن<br>پىرونىلانى<br>تايىد                                                                                                    |              | 2         | ا خرده             |
| پەرىپەتلى<br>تايىد                                                                                                    |              |           | 15,8454            |
| تاييد                                                                                                    |              |           | ا شوینده و بهناهشی |
|                                                                                                    | تاييد        |           |                    |
|                                                                                                    | e ó          | 副         | 0                  |

اطلاعات مربوط به هویت مشتری را باید در این بفش وارد نمود و سپس تائید را زد. با کلیک روی آدرس باید اطلاعات مکانی وی را به صورت کامل وارد کرد.

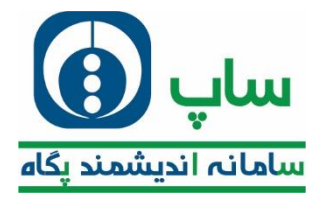

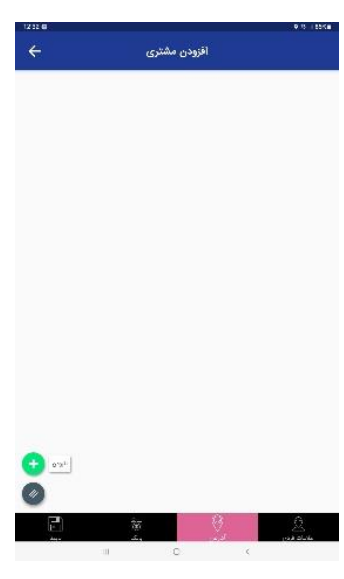

با لمس گزینه افزودن می توان اطلاعات مکانی را وارد نمود.

| ÷                     | افزودن مشترى                           |                |
|-----------------------|----------------------------------------|----------------|
| ۰.                    | anna 💰 🕤                               | ا مدن          |
| ©                     | 144 <b>11</b>                          | ا يفنن         |
| ۲                     | of ar 🕴 🛞                              | abha j         |
|                       | ــــــــــــــــــــــــــــــــــــــ | للفن           |
| 📷 خيابان فرين دوم     | Solvers and a 📓                        | حياتان افس     |
| Sh. 💓                 | 🗱 کوجہ توعی اول                        | كوجه اغنى      |
|                       |                                        |                |
| انصراف<br>ق<br>که ایس | 9                                      | تاييد<br>عاديم |
| 11                    | 0                                      | c              |

پس از تایید اطلاعات مکانی، نام مشتری در لیست دیده می شود.

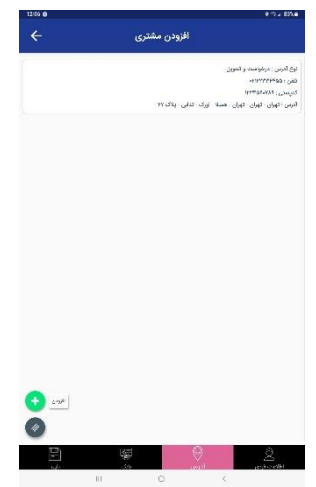

با کلیک بر روی بانک، میتوانید اطلاعات مربوط به مساب مشتری را وارد نمایید.

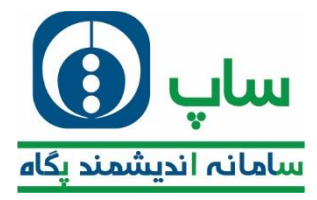

| 12:43 @      |       |         |       |         | • 2 1      | 81% |
|--------------|-------|---------|-------|---------|------------|-----|
| ÷            | رى    | ودن مشت | افز   |         |            |     |
| ( <u></u> )  |       |         |       |         |            | 2   |
| ( <u>w</u> ) |       |         |       |         | وح حماب    | -   |
| (w)          |       |         |       |         | ترفير فب   | 2   |
|              |       |         |       |         | 1479<br>   | -   |
|              |       |         |       |         | 66.5       | 3   |
|              |       |         |       |         | فمارة حمدت | -   |
|              |       |         |       | ان حدوب | ane i sane |     |
|              |       |         |       |         |            |     |
|              |       |         |       |         |            |     |
|              |       |         |       |         |            |     |
|              |       |         |       |         |            |     |
|              |       |         |       |         |            |     |
|              |       |         |       |         |            |     |
|              |       |         |       |         |            |     |
|              |       |         |       |         |            |     |
|              |       |         |       |         |            |     |
|              |       |         |       |         |            |     |
| H            |       |         | Ø     |         | 2          |     |
| 1.62         | - 504 | -       | الوان |         | 100022     |     |

با کلیک بر روی تائید؛ پیش نمایشی از اطلاعات مشتری فواهید دید.

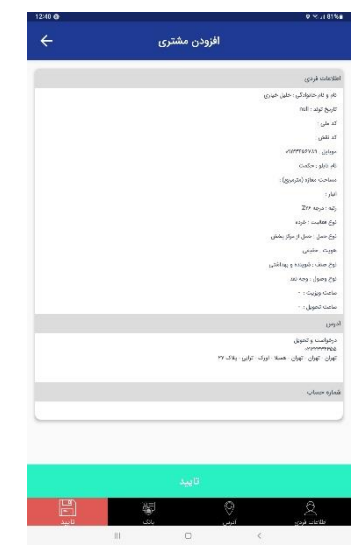

با تائید اطلاعات در نهایت نام مشتری در لیست قرار می گیرد.

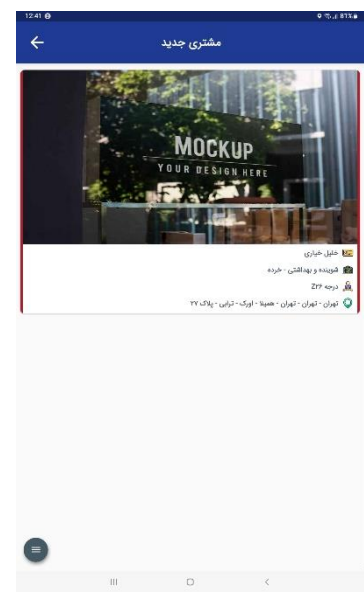

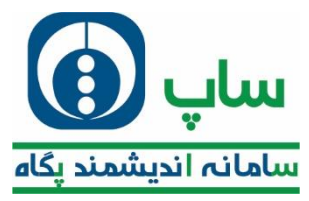

با کشیدن باکس به سمت چپ مشابه تصویر زیر ایماد می شود.

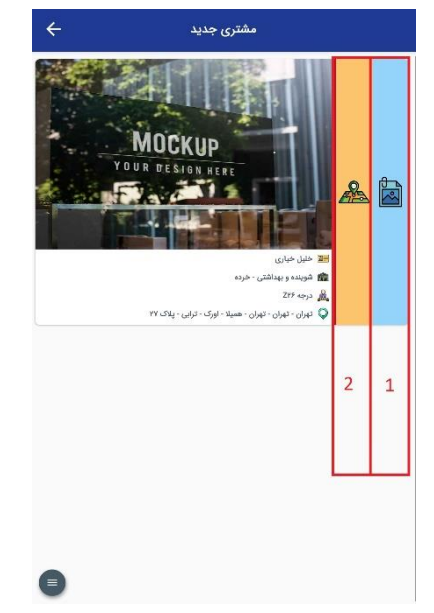

1) با کلیک بر روی این آیکون اطلاعات مربوط به مشتری جدید دیده می شود و میتوان ویرایش کرد. 2) برای نمایش موقعیت مکانی مشتری جدید می توانید از این آیکون استفاده نمایید. با کشیدن باکس به سمت راست؛ مشابه تصویر زیر ایجاد می شود.

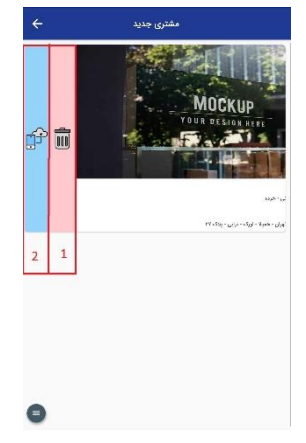

1) با کلیک بر روی این آیکون می توانید مورد ثبت شده را پاک نمایید.

2) با کلیک بر روی این آیکون اطلاعات مربوط جهت بررسی به سرپرست ارسال می شوند.

4.7. نظرات و پیشنهادات

در صورتی که مشتری پیشنهادی راجع به شرکت داشته باشد، فروشنده می تواند از این بخش آن را به شرکت ارماع دهد.

## 4.8. **چیدمان مشتری**

در صورتی که بغواهید تصویری از چِیدمان یک مشتری ثبت نمایید یا تصویری که از قبل ثبت نموده اید را مشاهده نمایید، می توانید از این بغش اقدام نمایید.

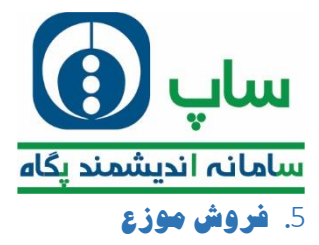

منوی فروش موزع همانند تصویر شامل 2 بفش می باشد.

| 🔛 😢 🛞    |          | ≡ ساپ همراه           |
|----------|----------|-----------------------|
| ar seta: | - Carlor | and the second second |
| 1        | 2        |                       |

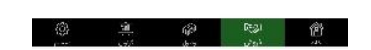

#### 5.1. دريافت برنامه

موزع نيز بايد همانند فروشنده پس از ورود به اپليكيشن دريافت برنامه نمايد تا ليست امورات روزانه فويش را دريافت كند.

## 5.2. انتقادات و پیشنهادات

در صورتی که مشتری نظر یا پیشنهادی داشته باشد موزع می تواند از این بخش به شرکت ارجاع دهد.

### 6. وصول فروشنده

این بفش شامل 6 قسمت می باشد که در ادامه به توضیح هر کدام می پردازیم.

| 💴 🧶 🛞 |   | ≡ ساپ همراه |
|-------|---|-------------|
| 3     | 2 | 1           |
| 6     | 5 | 4           |

### 1) ليست وصول:

در صورتی که وصولی بر عهده فروشنده باشد، فروشنده می تواند با مراجعه به این بفش و کلیک بر روی نام وی، بدهی را تعیین تکلیف نماید.

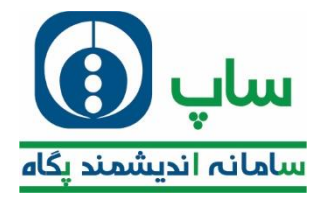

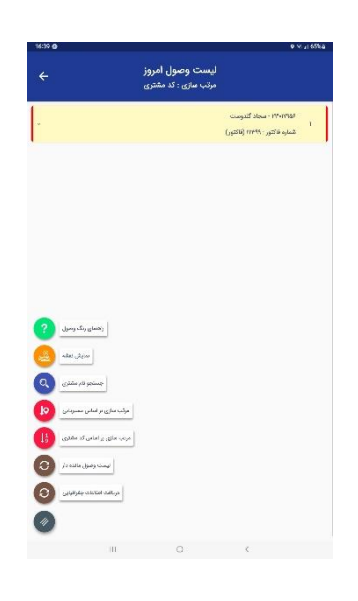

### 2) لیست وصول بر اساس نقشه:

این بخش همانند لیست وصول است و تنها تفاوتش در نمایش از روی نقشه می باشد.

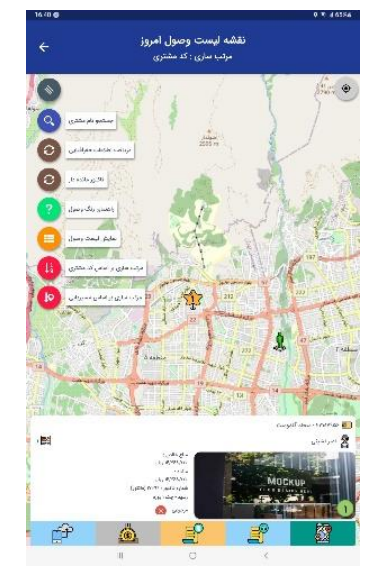

# 3) فاكتور معوق:

در صورتی که تعدادی فاکتور وجود داشته باشد که وظیفه وصول آن بر عهده فروشنده می باشد، می تواند از این بفش اقدام به مشاهده آنها نماید.

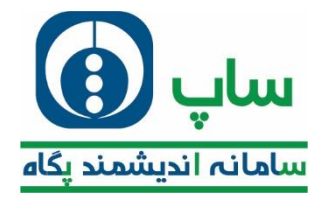

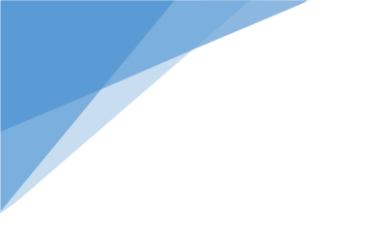

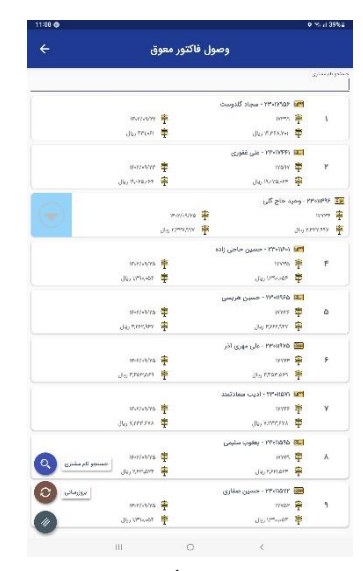

با کشیدن باکس نام مشتری به سمت راست، مشابه تصویر بالا آیکونی وجود دارد که با کلیک بر روی آن، نام مشتری در لیست وصول جهت دریافت طلب قابل دسترس فواهد بود.

# 4) چک بر گشتی:

در صورتی که مشتری بابت سفارش به شما عِک بدهد و آن عِک در موعد فود پاس نشود و برگشت بفورد، وظیفه تعیین تکلیف آن

- بر عهده فروشنده می باشد.
- در نتيمه ش*ما م*يتوانيد با كليک بر روی اين آيکون ليست چِک های برگشتی را در صورت وجود ببينيد.

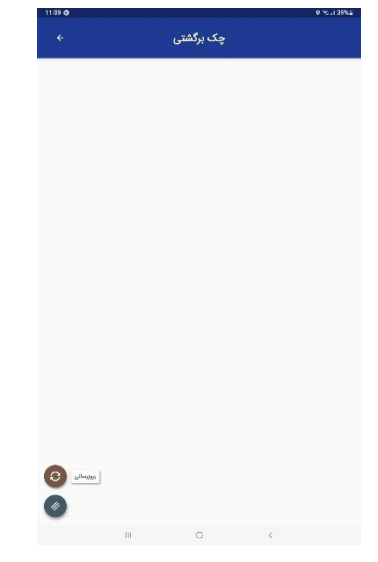

# 5) پیش دریافت:

پیش می آید شما به مشتری مراجعه نمایید و ایشان کالایی را بفواهد که در مال ماضر موجود نیست، یا مشتری بفواهد قبل از دریافت سفارش مقداری از بدهی کالا ها را پردافت نماید.

در این صورت شما می توانید از بخش پیش دریافت اقدام به ثبت موارد مالی نمایید.

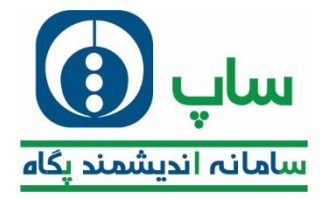

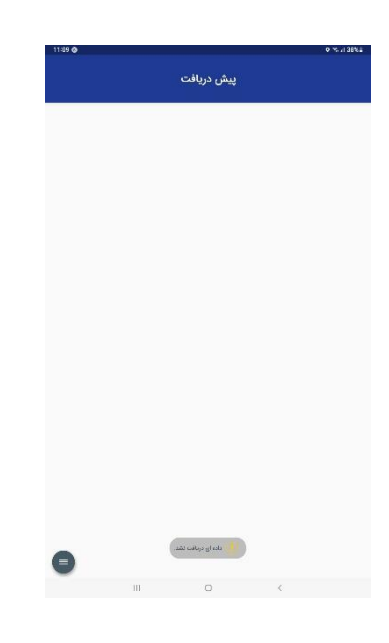

### 6) واریز وجوه نقد به بانک:

اعتمالا در طی مسیر، شما از چندین مشتری پول نقد گرفته و برایشان نوع وصول را نقدی اننفاب نموده باشید.

در این مالت شما می بایست مبالغ را به مساب شرکت در بانکی واریز نمایید و سپس در این بفش آن را ثبت نموده و فیش را به صندوق شرکت تمویل دهید.

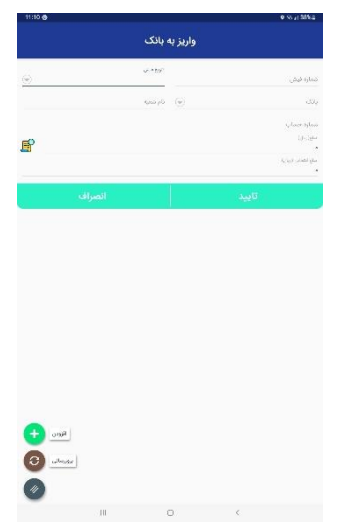

## 7.وصول موزع.7

مامور پخش یا موزع بر اساس لیستی که به وی ارائه گردیده از انبار بارگیری می کند و جهت پخش به مشتریان راهی مسیر می شود.در این بخش 3 قسمت مشابه تصویر زیر وجود دارد.

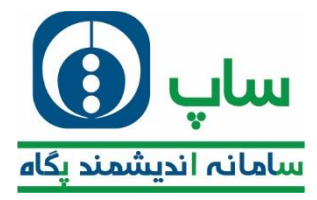

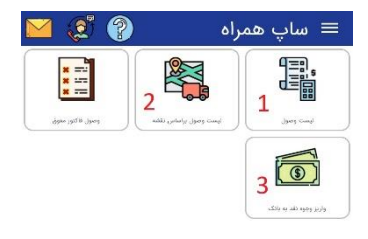

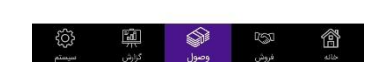

#### 1) ليست وصول:

موزع لیست پفش و وصول غود را با انتفاب این قسمت می بیند

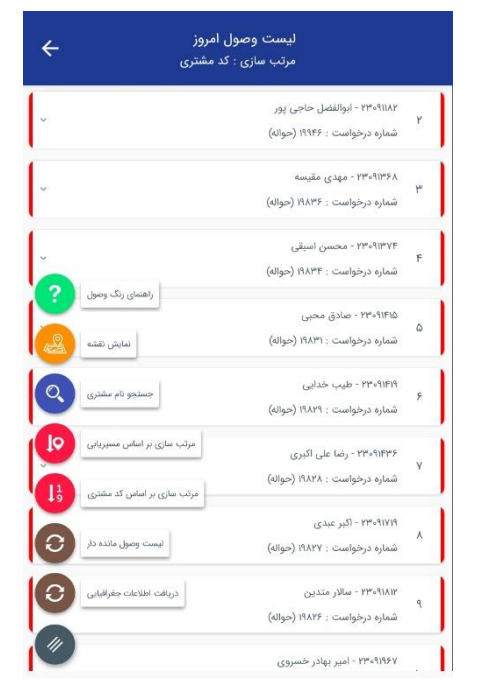

با کشیدن باکس نام مشتری به چپ مشابه تصویر زیر ایماد می گردد.

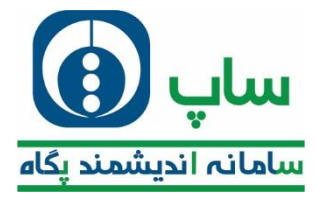

| ÷  | وصول امروز<br>بازی : کد مشتری                                 | لیست<br>مرتب م                                                    |     |
|----|---------------------------------------------------------------|-------------------------------------------------------------------|-----|
| ~  |                                                               | ۲۳۰۹۷۴۵ - عبدالله طاهری<br>۱<br>شماره درخواست : ۲۰۰۳۵ (حواله)     |     |
|    | ۲۳۰۹۱۱۸۲ - ایوالفضل حاجی پور<br>شماره درخواست : ۱۹۹۶۶ (حواله) |                                                                   | 200 |
| ~  |                                                               | 2 <sup>۹۱۳۶۸</sup> (حواله) 3 مهدی<br>شماره درخو ست : ۱۸۴۶ (حواله) | •   |
| ÷  |                                                               | ۲۳۰۹۱۴۷۴ - محسن اسبقی<br>۴<br>شماره درخواست : ۱۹۸۳۴ (حواله)       |     |
| ~  |                                                               | ۹۱۴۱۵۵ - ۲۳۰۹ - صادق محبی<br>۵<br>شماره درخواست : ۱۹۸۳۱ (حواله)   |     |
| ~  |                                                               | ۲۳۰۹۱۴۱۹ - طیب خدایی<br>۶<br>شماره درخواست : ۱۹۸۲۹ (حواله)        |     |
| ~  |                                                               | ۲۳۰۹۱۴۳۶ - رضا علی اکبری<br>۲<br>شماره درخواست : ۱۹۸۲۸ (حواله)    |     |
| L. |                                                               | ۸<br>۸<br>شماره درخواست : ۱۹۸۲۷ (حواله)                           |     |
|    |                                                               | ۲۳۰۹۱۸۱۲ - سالار متدین                                            | 1   |

موقعیت مکانی مشتری روی نقشه نشان می دهد.

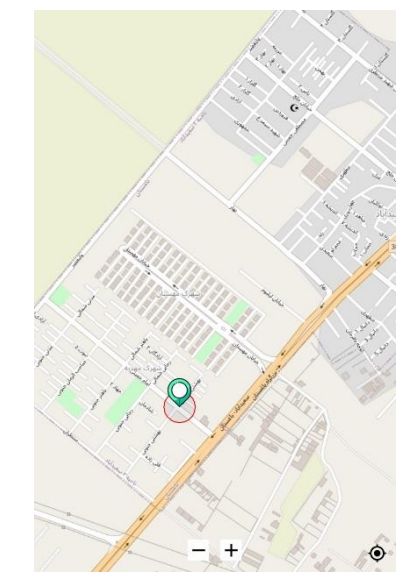

فاكتور ثبت شده مين ثبت سفارش را نمايش ميدهد.

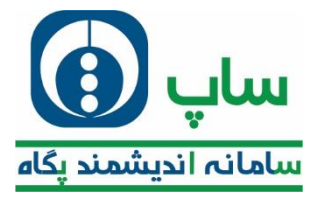

| ÷          |                                                                    |                                                                            |                                                               |                  |
|------------|--------------------------------------------------------------------|----------------------------------------------------------------------------|---------------------------------------------------------------|------------------|
| <b>.</b> 7 | لنضل حاجى پير                                                      | نام مشتری : ایوا                                                           | ۲۳۰۹۱۱ - عبدالله طاهم.<br>مشتری: ۲۳۰۹۱۱۸۲                     | YFQ<br>۱         |
| ~          | A.YY9.4                                                            | مبلغ خالص : ۸۹<br>مدت وصول : ۱                                             | ع کل : ۲۷٬۵۳۶٬۸۷۱<br>ق ارزش افزوده : ۶۷۹٬۲۱۸<br>۵ وصول : رسید | in<br>in<br>Y    |
| -          | لاله ششم اصلی - نیش نسترن ۸ - پلاک<br>سته عند میلغ کل<br>نگ ) اه ا | ن-خادم اباد - باوار رسول آکرم - خ<br>مینج کارش به<br>میشویی ۳۰۰ میلی ( ۴ ر | س تحویل :تهران - شهریار - باغستا<br>ردیف شرح کلا<br>ا فوم دمی | ι<br>Γειο        |
|            | r,rrr,yyo<br>11 j<br>F,YIY,Yoλ                                     | ۳۳۲<br>.ر صابون ماشینی - فیرو<br>۳۸۲                                       | γ.ΥΥΥ<br>\$95<br>γ.ΥΥΑ                                        | F                |
|            | J F                                                                | لیست جایزه<br>۵م کلا<br>ینی - فیروز - ۱ - ۸۰۰۰۰۰۰                          | پودر صابون ماشی                                               |                  |
|            | r Arzei                                                            | یلی ( ۲ رنگ ) - ۲ - ۰.۰۰                                                   | قوم دستشویی ۲۰۰ م                                             | 5                |
|            |                                                                    | Q                                                                          |                                                               |                  |
| Ľ          |                                                                    | بستن                                                                       | ۹۹-۲۳ - اکبر عندی                                             | IVIS             |
| G          |                                                                    | حواله)                                                                     | ره درخواست : ۱۹۸۲۷ (<br>۲۳۰۹ - میالار متدین                   | ۸<br>شما<br>۱۸۱۲ |

3. فاکتور تمویلی کالا را نمایش می دهد.

| مىترى '  | YY4-41243                | تام معمري                          | رى الوالفضل حاجى بور           |                |
|----------|--------------------------|------------------------------------|--------------------------------|----------------|
| s end    | وجد نقد                  | pang Cala                          | + : Ja-                        |                |
| ين تحويل | تهرای ا شهریار ا باغمتان | - خادم اباد - بلوار رسوا<br>- پلاک | ول افرم – خاناه ششم اه<br>در ز | لى - ئىش ئىترى |
| . un     | 15.60                    | 6W 84                              | 1.0° #1444                     | 1500           |
| 1        | پودر م                   | بابون ماشینی ·                     | - فيروز                        | 11             |
| <u> </u> | አኪባዮል                    | ۲                                  | ť₩,¥∘X                         | ۴,             |
|          | فوم دستش                 | ویی ۵۰۰ میلی (                     | (۴ رنگ )                       | Jo             |
|          | <u>ጕ</u> ሥ,ፑ۶۶           | Y                                  | ₩F,FF0                         | ٣,١            |
| γ        | پودر صابور               | ی ماشینی - فیرو                    | روز (جايزه)                    | T              |
|          | 1                        |                                    | 1                              |                |
| F        | فوم دستشويى              | ۰۰ میلی ( ۴ ر                      | رنگ ) (جایزه)                  | ۲              |
| 10       | 1                        |                                    | ۲                              | 1.1            |

با کشیدن باکس به راست مشابه تصویر زیر نمایان می شود.

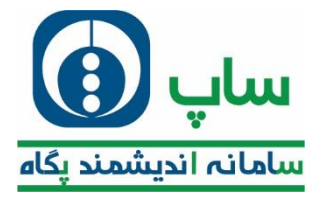

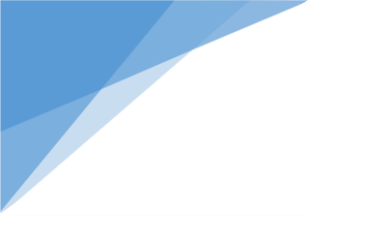

| ÷            | لیست وصول امروز<br>مرتب سازی : کد مشتری                    |                        |
|--------------|------------------------------------------------------------|------------------------|
| 1 2          | ۳۲۰۹۷۴۵ میداند مناهری<br>شماره درخواست : ۳۰۱۳۵ (خوانه)     | 1                      |
| <b>B B</b> ~ | جی پور<br>۱ (مواله)                                        | والفضل حا<br>بت : ۱۹۴۶ |
| v            | ۲۲۴۰۹۱۲۶۸ - مهدی مقیسه<br>شماره درخواست : ۱۹۸۲۶ (حواله)    | ٣                      |
| ÷            | ۲۲۰۰۹۱۳۷۶ - محسن اسبقی<br>شماره درخواست : ۱۹۸۳۴ (حواله)    | ۴                      |
| ~            | ۲۳۰۹۱۱۴۱۵ - صادق محبی<br>شماره درخواست : ۱۹۸۲۱ (حواله)     | ۵                      |
| ÷            | ۲۳۰۹۱۴۹۹ - طیب خدایی<br>شماره درخوامت : ۲۹۸۲ (حواله)       | 5                      |
| *            | ۱۹۳۶٬۱۹۳۶ - رضا علی اکبری<br>شماره درخواست : ۱۹۸۲۸ (حواله) | Y                      |
|              | ۲۲۰٬۹۱۷۹ - اکبر عبدی<br>شماره درخوامت : ۱۹۸۲۷ (حواله)      |                        |
| e            | ۲۳۰۹۱۸۱۷ - سالار متدین                                     | . 1                    |

در صورتی که موزع به هر دلیلی قادر به پفش محموله فویش نبود؛ می تواند با کلیک بر روی این آیکون علت آن را اطلاع دهد.

| ÷        |                                                              |
|----------|--------------------------------------------------------------|
|          | ۱۳۶۹۳٬۲۶۹٬۰۱۳۶۶<br>۱<br>شماره درخواست : ۱۸۳۴ (حوانه)         |
|          | ې د ۲۳۰۹۹۴۵ - مېدالله مالمړي<br>ښاره درخواست : ۲۰۹۳۵ (مواله) |
| 1        | 📎 سقارش سوری                                                 |
|          | 🕥 عدم اطلاع از فی کالا<br>معدم ثبت حک در مامانه              |
|          | 🕑 عدم حضور درخواست کننده                                     |
|          | 🤡 عدم هماهنگی در تعیین نحوه پرداخت                           |
| <u> </u> | تاييد بستن                                                   |
| Ľ        | ۲۳۶۰۱۳۲۴ - رضا علی اکبری<br>شماره درخواست : ۲۸۷۸ (خوانه)     |
| -        | ۲۳۰۸٬۷۳۹ البر عبدی<br>شماره درخواست ۲۸۸۲ (حواله)             |
|          | ۲۳۰۹۵۸۳ - منافر مندین<br>۲                                   |

 زمانی که فاکتور مواله ای باشد؛ موقع پفش باید بر روی این آیکون کلیک کرد و مراعل مربوط را همانند ثبت درفواست پیش برد و در نهایت مدل وصول را انتفاب نمود و فاکتور قطعی صادر کرد.

#### خطاهای شایع:

| راہ مل              | فط)                  |
|---------------------|----------------------|
| بررسی ساغت تفکیک    | عده نمايش ليست توزيع |
| بررسی ارسال به مسیر |                      |

#### 2) لیست وصول بر اساس نقشه

همان کار لیست وصول را انجام می دهد با این تفاوت که مشتریان را از روی نقشه بازغوانی می کند.

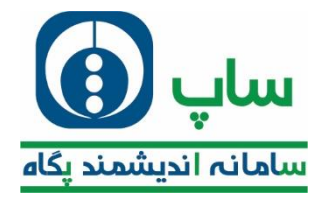

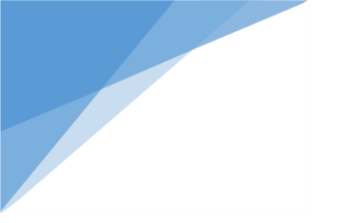

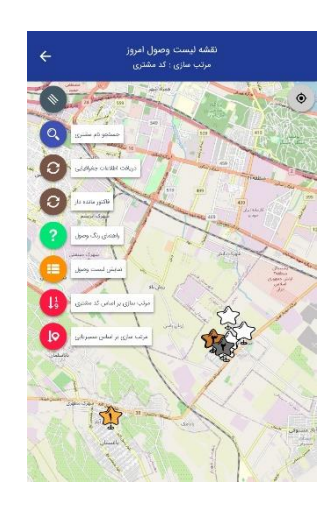

# 3) واریز وجوه نقد به بانک:

احتمالا در طی مسیر، شما از چندین مشتری پول نقد گرفته و برایشان نوع وصول را نقدی اننفاب نموده باشید.

در این مالت شما می بایست مبالغ را به مساب شرکت در بانکی واریز نمایید و سپس در این بفش آن را ثبت نموده و فیش را به صندوق شرکت تمویل دهید.

# خطاهای شایع

| راہ مل                    | خطا                 |
|---------------------------|---------------------|
| بررسی ساخت تفکیک          | عدم نمایش لیست وصول |
| بررسی لیست وصول مانده دار |                     |

# 8. گزارشات

كاربران تبلت قادر فواهند بود با استفاده از بفش گزارشات اقدام به دریافت گزارشات مفتص فود نمایند.

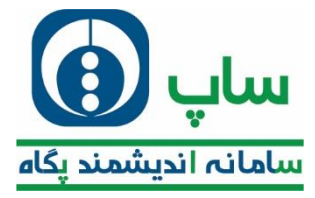

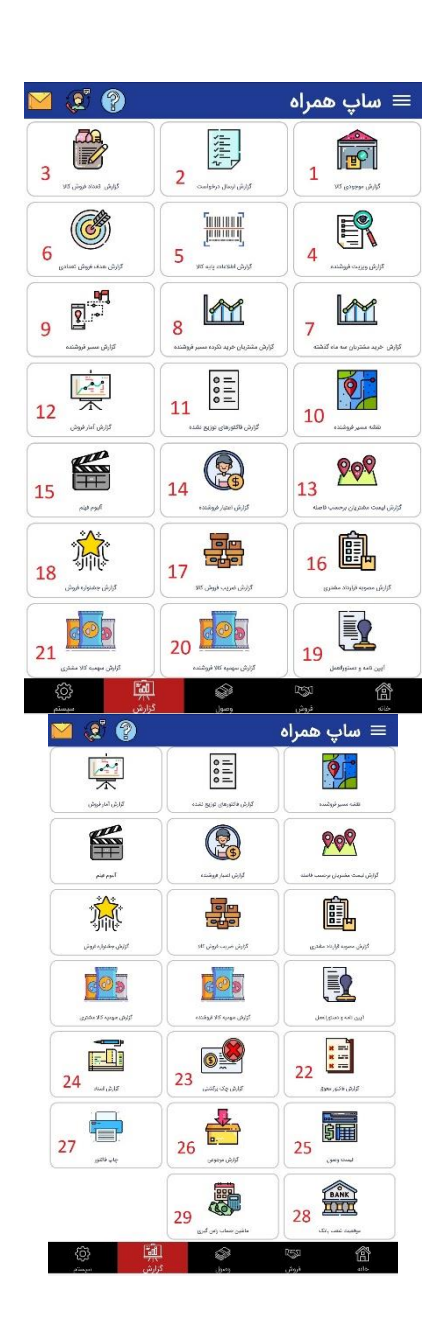

# 1) گزارش موجودی کالا

برای اینکه از موجودی انبار کالا اطلاع داشته باشید و بتوانید برنامه ریزی بهتری برای فروش داشته باشید، می توانید از این بخش اقدام به نمایش کالاهای موجود کنید.

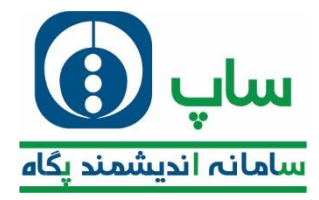

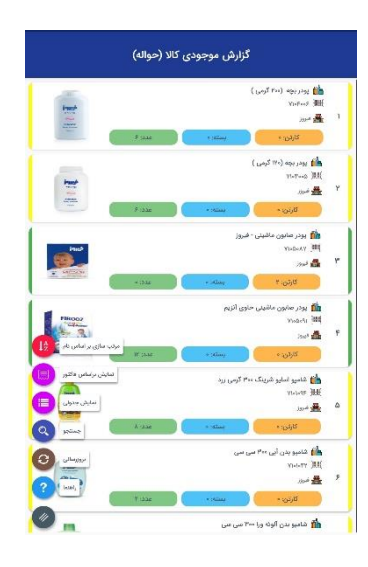

## 2) گزارش ارسال درخواست

پس از ثبت سفارش توسط فروشنده و ارسال به مرکز، در صورتی که فروشنده بخواهد آمار مربوط به ارسال درخواست ها و وضعیت آیم ما در چنار در خان بی در مارست داناند. قسرت اقرار خوان خوان در مورتی که فروشنده بخواهد آمار مربوط به ارسال درخواست ها و وضعیت

آن ها را مشاهده نماید؛ می بایست از این قسمت اقدام نماید.

| 12:07 🥑        |              |               |                            |                        | ବ ଲି.ଖ 3               | 0%2  |
|----------------|--------------|---------------|----------------------------|------------------------|------------------------|------|
|                |              |               | ساليعياني السالي           | ลปเรื                  |                        |      |
|                |              |               | ن ،رسان در عواسد           |                        |                        |      |
| علت عدم فاكتور | نوع درخواست  | وضعيت فاكتور  | مبلغ درخواست               | نام مشتری              | کد مشتری               | رديف |
| تاييد درخواست  | حواله - تبلت | ارسال به مسیر | ۵,۵۶۰,۲۱۸                  | مرتضى اخلاصى           | የሥነባፑዮባ                | 1    |
| تاييد درخواست  | حواله - تبلت | ارسال به مسیر | ነፑ,ሥለ۶,ሥለነ                 | عمران فكورى            | የሥነፃፑ <sub>°°°</sub>   | ٢    |
| تاييد درخواست  | حواله - تبلت | ارسال به مسیر | 4,425,404                  | يعقوب پور على          | የሥነፃ <mark>ዮ</mark> ∘ዮ | ٣    |
| تاييد درخواست  | حواله - تبلت | ارسال به مسیر | 4,425,404                  | امیر محمودآبادی        | <i>ку</i> лиетт        | ۴    |
| تاييد درخواست  | حواله - تبلت | ارسال به مسیر | 14,444,451                 | سلطان على ديندار       | የሥነዓፑሥዓ                | ۵    |
| تاييد درخواست  | حواله - تبلت | ارسال به مسیر | <b>⅄,</b> ነ۶۴,⅄ <b>Ⴤ</b> ϒ | حسن رحیمی              | የሥነዓ <mark>ፑ</mark> ∘ሥ | ۶    |
| تاييد درخواست  | حواله - تبلت | ارسال به مسیر | ۵,۵۶۰,۲۱۸                  | جعفر خدايئ             | የሥነዓፑዮሃ                | Y    |
| تاييد درخواست  | حواله - تبلت | ارسال به مسیر | ۸,۲۷۴,۵۲۹                  | سعادت محمدی            | 1719550                | ٨    |
| تاييد درخواست  | حواله - تبلت | ارسال به مسیر | ۵,۵۶۰,۲۱۸                  | رضا و افتخار بیگ محمدی | 4219200                | ٩    |
| تاييد درخواست  | حواله - تبلت | ارسال به مسیر | ٨,٩٠٧,١٣٨                  | مختار شاکر شاہ نشین    | የሥነዓሥድγ                | 10   |
| تاييد درخواست  | حواله - تبلت | ارسال به مسیر | ۵,۵۶۰,۲۱۸                  | جعفر کشوری             | የሥነዓዮ۶ዮ                | n    |
| تاييد درخواست  | حواله - تبلت | ارسال به مسیر | ۵,۵۶۰,۲۱۸                  | حسن سروی               | ۲۳19۴۶۵                | ١٢   |
| تاريد ديخوانس  | حواله - تبلت | ارسال به مسیر | <b>ፑ</b> ሦ,¥አ۶,¥Y∘         | آقای کرمی              | አሐለይዚፈለ                | 11** |
| بروزرسانی      | حواله - تبلت | ارسال به مسیر | <b>ለ,ነለ</b> ሥ, <b>ም</b> ሃለ | حسين صالحی             | ۲۳۱۹۶۷۵                | 119  |
| تاييد درخواس   | حواله - تبلت | ارسال به مسیر | ነሥ,ሃፑዓ,ሥ۶ዓ                 | حسن هاتف اوغانی        | የሥነዓፑአ۶                | ۱۵   |
| تاييد درخواس   | حواله - تبلت | ارسال به مسیر | 19,517,FVY                 | عين اله رستم نژاد      | የሥነዓፑአዓ                | 15   |
|                |              |               | 0                          | <                      |                        |      |

# 3) گزارش تعداد فروش کالا

فروشنده برای اینکه بداند در سفارشات ثبت کرده چه تعداد کالا فروفته است می تواند از این بفش اقدام نماید.

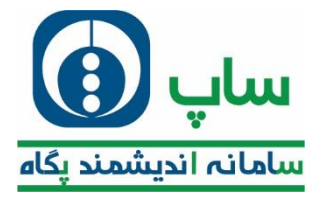

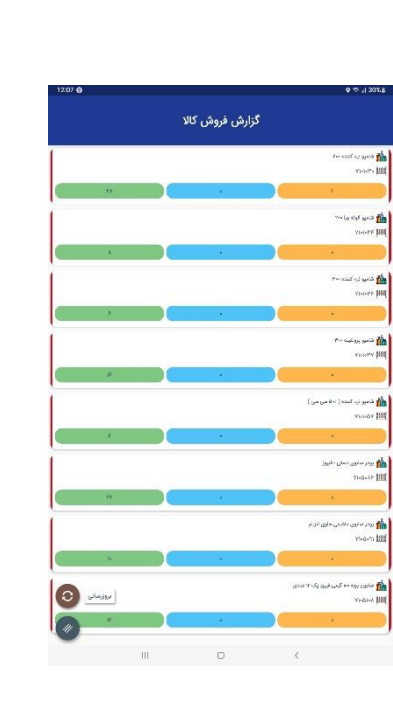

# 4) گزارش ویزیت فروشنده

فروشنده برای کسب اطلاع از اینکه به کداه مشتری سر زده است و چه وضعیتی دارد، می تواند از این بفش اقدام نماید.

| 07:56 2     |                  |              |               |               |             |           |              | ♥ ®.⊪ 23  | 3%    |
|-------------|------------------|--------------|---------------|---------------|-------------|-----------|--------------|-----------|-------|
|             |                  |              | فروشنده       | ارش ویزیت     | گزا         |           |              |           |       |
| تعداد اقلام | دليل عدم درخواست | وضعيت مراجعه | زمان در مغازه | ساعت خروج     | ساعت ورود   | ريال خريد | نام مشتری    | کد مشتری  | اولوی |
| 0           | —                | مراجعه نشد   | 00,00         | - <del></del> |             | 0         | عباس آقایی   | ۲۳۰۱۱۴۵۷۲ | ١     |
| ٥           | _                | مراجعه نشد   | 00:00         |               |             | o         | پویا محمدی   | የሥollFAFo | 1     |
| o           | -                | مراجعه نشد   | 00,00         |               |             | 0         | حامد نظرلو   | ۲۳۰۱۵۳۱۸  | ۲     |
| o           | -                | مراجعه نشد   | 00,00         |               |             | 0         | تورج غلامی   | ۲۳۰۱۵۲۸۴  | ٢     |
| 0           | -                | مراجعه نشد   | 00:00         |               |             | ٥         | مهدی جمالی   | үтололуу. | ٢     |
| 0           | -                | مراجعه نشد   | 00,00         | -:-           | <del></del> | o         | عليرضا مرندى | 491010m   | ٢     |
|             |                  | مراجعه نشد   | 00:00         |               |             | 0         | احد صوفیانی  | 44.071A   | ٢     |
|             | . تعداد : ۰      | جمع          |               |               |             | خرید : ۰  | جمع ريال     |           |       |
| 111         |                  |              |               |               |             | <         |              |           |       |

مدل دیگر گزارش ویزیت فروشنده

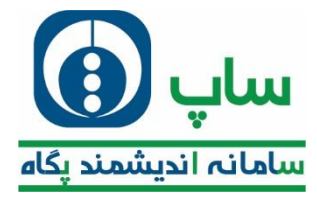

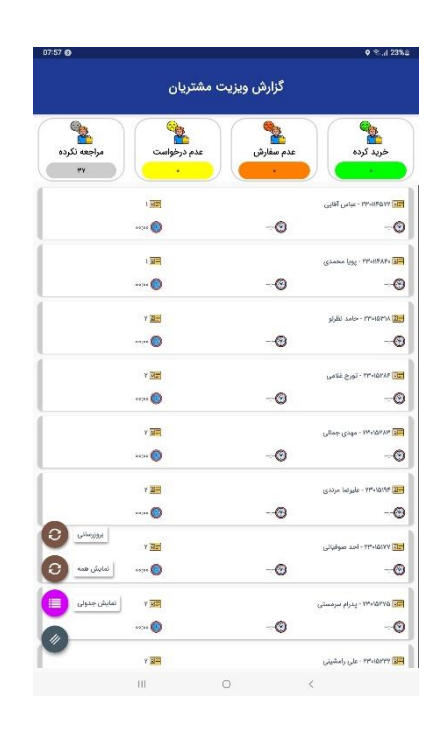

## 5) گزارش اطلاعات پایه کالا

این بفش اطلاعات کلی راجع به ممصول و ضرایب فروش و قیمت به فروشنده ارائه می کند. همچنین تصاویر کالا از این بفش نیز قابل بارگیری می باشد.

| 12:07 | 0                                | • ≪ .il 30% a |
|-------|----------------------------------|---------------|
| ÷     | اطلاعات پایه کالا                |               |
| 1     | Pro autogod gosta - YorkerY      |               |
|       |                                  |               |
|       |                                  |               |
|       |                                  |               |
|       |                                  |               |
|       |                                  |               |
|       |                                  |               |
|       |                                  |               |
|       |                                  |               |
|       |                                  |               |
|       |                                  |               |
|       |                                  |               |
|       |                                  |               |
|       | تصوير محصول موجود نيست!          |               |
|       |                                  |               |
| ٩     | قیلتر بر اماس گروه کالا          |               |
| 0     | فوالتر بر الماس برتد             |               |
| -     |                                  |               |
| 9     | المراجع ومعرفة                   |               |
| 0     | برورساني                         |               |
|       | میلغ واحد<br>۲۸۸۳ ریال ۲۳۸۸ ریال |               |
|       |                                  |               |

با کلیک بر روی بروز رسانی، لیست کالا ها نمایش داده می شود و با کلیک بر روی بروزرسانی تصاویر کالا پیام زیر ظاهر می شود.

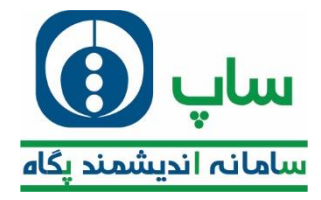

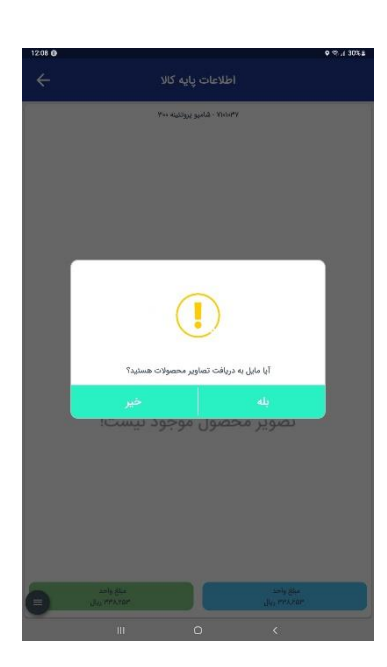

پس از تایید، اقدام به بارگیری تصاویر می نماید.

| 1208 0 | •                          | 5.1 3361 |
|--------|----------------------------|----------|
| ÷      |                            |          |
|        | ۳۰۰ دینانی پینانه - ۲۹۰۰۳۷ |          |
|        |                            |          |
|        |                            |          |
|        |                            |          |
|        |                            |          |
|        |                            |          |
|        | Refer August               |          |
|        | NH                         |          |
|        |                            |          |
|        | تصوير محصول موجود نيستا    |          |
|        |                            |          |
|        |                            |          |
|        |                            |          |
|        |                            |          |
| 6      | ang gas<br>gag maxim       |          |
|        |                            |          |

# 6) گزارش هدف فروش تعدادی

اگر برای فروشنده در طی ماه هدف فروشی تعریف شده باشد، از این بخش قابل نمایش می باشد.

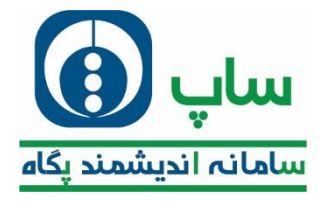

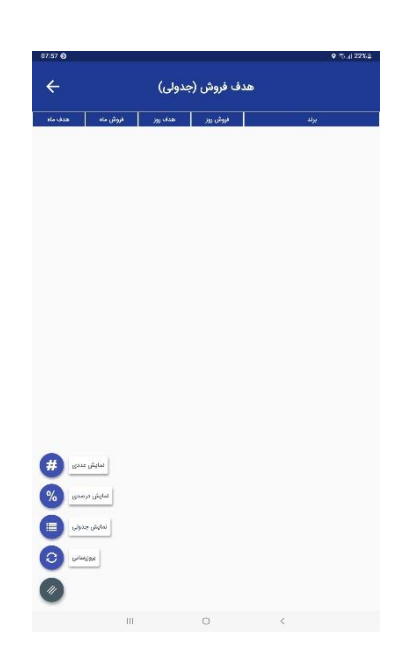

# 7) گزارش خرید مشتریان سه ماه گذشته

گاهی لازه است فروشنده راجع به سفارشات قبلی مشتری اطلاعاتی داشته باشد تا به فروش بهتر کمک کند،در این صورت می تواند از این بفش اطلاعات قبلی را ببیند.

| ÷ 4              | سه ماه گذشت  | گزارش خرید مشتریان                  |          |      |
|------------------|--------------|-------------------------------------|----------|------|
| ör 647           | لعداد فاكتور | ئام مخترى                           | کد مختری | ية.  |
| YLA-1.PY5        |              | 201 MV <sup>E</sup> G <sup>IN</sup> | TP-ITTE  | 1    |
| 8,89,995         |              | آسر دریائی                          | 201-221  | . 4  |
| inem             | 1            | مردادير تغوايى                      | 115474   | 1.0  |
| 5,07,934         |              | متسد بتقريان                        | 196.019  |      |
| 0439.77+         | *            | عاس خدایگانی                        | 25-252   | 4    |
| 10070530         |              | مهدى نوبهار                         | 195713   | 1    |
| P0,201,014       |              | مهدى المورى                         | 10.005   | 7    |
| S-COPULARS       | F            | دارا رضايور                         | rr-mir   |      |
| 17+(17,74)       | Y            | داود بوشتي                          | minsi    | 1    |
| 105,000.000      | 7            | مسمود کې بو                         | reserre  | b    |
| T.Mrs, 1975      | 1            | زيتال جمتى                          | 111-1511 |      |
| TAT AT-          | 7            | ستود مذفئ                           | reater   | 1    |
| antanah          | *            | البين جلنان                         | 19985    |      |
| TY SEE 27A       | . r          | جواد بلترتو                         | 111-122+ | 1    |
| 26,22,42         |              | چکل جنبین                           | 10.017   | 10   |
| ia, in , in      | - F          | محمد دربائی                         | 125-1223 |      |
| P.PTA.765        | 10           | على بهرامي                          | 1751510  | .97  |
| 04,715,117       | r            | وصد استدى                           | 14/211   | - 14 |
| FB, IFY, ISPR    | *            | عليرضا تباتى                        | Weber    | 1    |
| P1/719.5YY       |              | ather carries stille                | 110+011  |      |
| WESPE            | *            | بهتام لحارى                         | miens    | n    |
| ILILLEPP         | r            | وحيدرصا حسيتى قرد                   | 11-1254  | n    |
| 1.017.419        | 1            | Laborate Mission                    | 10-0071  | n    |
| 1979,545         | 1.           | سيدانيو سجادى                       | more     |      |
| n whatev         | 1            | على البريك                          | 11+010   | 15   |
| 1,117,241        |              | دوروز وكن                           | 195-1917 | 17   |
| مستجو تام مشتری  |              | مير بعقوب اختبارى                   | 10-010   | P    |
| FF,FFA.)++       | 0            | كيومرت حاقبي                        | 175-1977 | v    |
| جمنجو کد مشتری ا | 1.40         | مجيد مكتسى                          | 75-0-25  | 1    |
| HOFFAY           | *            | معيد مبرزاني                        | PPUINPI  | 7    |
| a service a      |              |                                     |          |      |

با کلیک بر روی نام وی می توانید فاکتور های گذشته ایشان را ببینید.

# 8) گزارش مشتریان خرید نکرده مسیر فروشنده

در صورتی که بفوهید بدانید در چند ماه گذشته کدام یک از مشتریان تعریف شده برای شما فریدی به هر دلیل نداشته اند، این بفش برای شما کارساز فواهد بود.

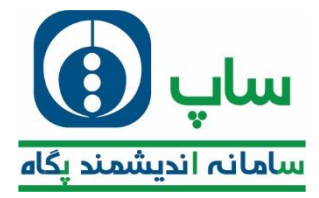

| ىرى قۇر      | نام مشتري            | كد مقترى                 |
|--------------|----------------------|--------------------------|
| 18-10129     | مسد دریانی           | 199-1-12                 |
| The PART     | خاند سندى            | 19-52-18                 |
| IF+0/2/14    | محمن رحيم إدلا       | YP-1+10                  |
| 19+17/2/14   | grassa gala          | 17-0-75                  |
| 10 all/2/14  | الدين وحمالها        | INVESTIGATION OF COMPANY |
| 10-0000      | مرتضئ بالاكر         | TOWN                     |
| 26-010-05    | سيلاد بالقربان       | 75.6/74                  |
| 17-20/0277   | سجيد مقدمني          | 19-02-55                 |
| 247638       | رقبا بيهري           | 11-2-5.57                |
| 0.07624      | انير دودي يخشى       | PP-U-PA                  |
| re-r/chr     | محد شجانی            | 197×117+0                |
| W-c/etr      | Life in the          | 75401                    |
| 17+1/2/17    | تونيد نقارو          | 15-0013                  |
| 35-27/034    | مضد تلاوى            | 117-2010A                |
| 19-015-099   | انير للقن            | PP-SPSA                  |
| 17+10/4/17   | المخر طالب           | 27×10*0                  |
| # #2A2#1     | مراقعي الكبرى        | 175-00707                |
| if sign(to   | Jadočana             | Property.                |
| 17 +12/52/77 | ابسد شمروی           | 75.867                   |
| 17-10/077    | على داد ونيمي        | YA 84.4                  |
| 8-0'077      | یوسل جلیلی پور اصبان | 17:555-7                 |
| 17+12/12/17  | على يدلى             | 1948-9                   |
| 19+03277     | aliante de la        | 17-104                   |
| 16+05277     | aktronof             | 175-0414                 |
| 18 x123277   | طادى طاقمن           | TP-UAD?                  |
| 12-10/0244   | موضئ مخددي           | PP-MADA                  |
| 17-10/077    | متيد الواهيس         | PP-VIAW                  |
| #+03297      | انير لوقري           | 27×104.17                |
| 19×10/1217   | Gapa Des             | 57×119×17                |
| # 4752M      | Siller Sense         | revetvi                  |
| 18 x1/J/14   | العير المدى          | 10.004                   |
| 01-03/05     | على طائن             | PP-URDAR                 |
| TANK         | على سلمانى           | 775-1875                 |
| 17+0/L/Y     | لاصر وحيم خالي       | 174187.7                 |

## 9) گزرش مسیر فروشنده

# در صورتی که فروشنده بخواهد تور ویزیت خود را ببیند، باید از این بخش اقدام نماید.

| 07:59 🚳          |           |           |        |      |      |               |              | ହ ଲି.                     | ll 21%≘ |
|------------------|-----------|-----------|--------|------|------|---------------|--------------|---------------------------|---------|
|                  |           |           |        |      | نده  | گارش مسب فرمش |              |                           |         |
|                  |           |           |        |      |      |               |              |                           |         |
| جمع              | نماينده   | زنجیرہ ای | تعاونى | عمدہ | خرده | تور ویزیت     | روز ويزيت    | نام مسير                  | رديف    |
| ٣٧               | o         | ٥         | 0      | 0    | ٣٧   | مسیر ۱۰ روزه  | روز ۱        | اولویت (روز) ۱ - مسیر ۶   |         |
| ٨ <sub>m</sub> A | 0         | 0         | 0      | ٥    | ٣٧   | مسیر ۱۰ روزه  | روز ۲        | اولویت (روز) ۲ - مسیر ۲   |         |
| ٣۶               | ø         | ٥         | o      | o    | ٣۶   | مسیر ۱۰ روزه  | روز ۳        | اولویت (روز) ۳ - مسیر ۸   |         |
| ٣٧               | 0         | 0         | 0      | o    | ۳۷   | مسیر ۱۰ روزه  | روز ۴        | اولویت (روز) ۴ - مسیر ۲-۹ |         |
| 0                | 0         | 0         | 0      | 0    | o    | مسیر ۱ روزه   | روز ۴        | اولویت (روز) ۴ - مسیر ۹   |         |
| ٣٠               | 0         | 0         | 0      | 0    | ٣٠   | مسیر ۱۰ روزه  | روز ۵        | اولویت (روز) ۵ - مسیر ۱۰  |         |
| ሥሥ               | 0         | 0         | ٥      | o    | የግሥ  | مسیر ۱۰ روزه  | روز ۶        | اولویت (روز) ۶ - مسیر ۱-۳ |         |
| 0                | 0         | 0         | 0      | o    | 0    | مسیر ۸ روزه   | روز ۶        | اولویت (روز) ۶ - مسیر ۲-۱ |         |
| 0                | 0         | 0         | 0      | o    | 0    | مسیر ۱ روزه   | روز ۶        | اولویت (روز) ۶ - مسیر ۱   |         |
| 0                | 0         | 0         | 0      | o    | 0    | مسیر ۶ روزه   | روز ۲        | اولویت (روز) ۲ - مسیر ۲   |         |
|                  | 0         | •         | ٥      | ٥    | ٣٩   | مسیر ۱۰ روزه  | روز ۲        | اولویت (روز) ۷ - مسیر ۲-۲ |         |
|                  | بروزرسانی | 0         | 0      | o    | ٣۴   | مسیر ۱۰ روزه  | روز ۸        | اولویت (روز) ۸ - مسیر ۲-۲ |         |
|                  | 0         | 0         | 0      | 0    | 0    | مسیر ۱ روزه   | روز ۸        | اولویت (روز) ۸ - مسیر ۳   |         |
|                  | •         | 0         | 0      | •    | •    | مسیر ۱ روزه   | روز ۹        | اولویت (روز) ۹ - مسیر ۴   |         |
| 1916)            | 0         | 0         | 0      | 0    | ٣٤١  |               | ومع          |                           |         |
| ۲۱               | •         | 0         | 0      |      | ۲۱   |               | متوسط روزانه |                           |         |
|                  |           |           | 111    |      |      | 0             | <            |                           |         |

## 10**) نقشه مسیر فروشنده**

# فروشنده جهت دیدن مشتری ها و اولویت ویزیت آنها باید از این قسمت

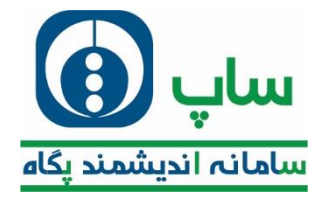

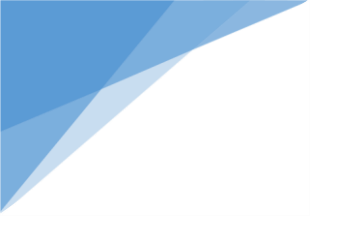

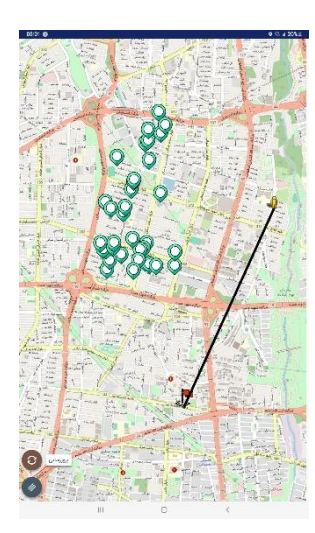

# 11) گزارش فاکتورهای توزیع نشده

اگر سفارشی که فروشنده ثبت کرده به هر دلیلی پِخش نشده است،مشتری می تواند از این بخش لیست آن ها را ببیند.

| 08:01 @                 |             |              |             |              |              |           | ♥ %sal   | 19%1 |
|-------------------------|-------------|--------------|-------------|--------------|--------------|-----------|----------|------|
| گزارش فاکتور توزیع نشده |             |              |             |              |              |           |          |      |
| مامور توزيع             | تاريخ ارسال | وضعيت فاكتور | مبلغ فاكتور | شماره فاكتور | تاريخ فاكتور | نام مشتری | کد مشتری | رديف |
|                         |             |              |             |              |              |           |          |      |
|                         |             |              |             |              |              |           |          |      |
|                         |             |              |             |              |              |           |          |      |
|                         |             |              |             |              |              |           |          |      |
|                         |             |              |             |              |              |           |          |      |
|                         |             |              |             |              |              |           |          |      |
|                         |             |              |             |              |              |           |          |      |
|                         |             |              |             |              |              |           |          |      |
|                         |             |              |             |              |              |           |          |      |
|                         |             |              |             |              |              |           |          |      |
|                         |             |              |             |              |              |           |          |      |
|                         |             |              |             |              |              |           |          |      |
|                         |             | Ш            |             | 0            |              | <         |          |      |

# 12) گزارش آمار فروش

در این بفش شما می توانید آمار فروش ریالی و تعدادی را مشاهده نمایید.

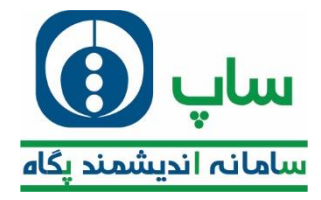

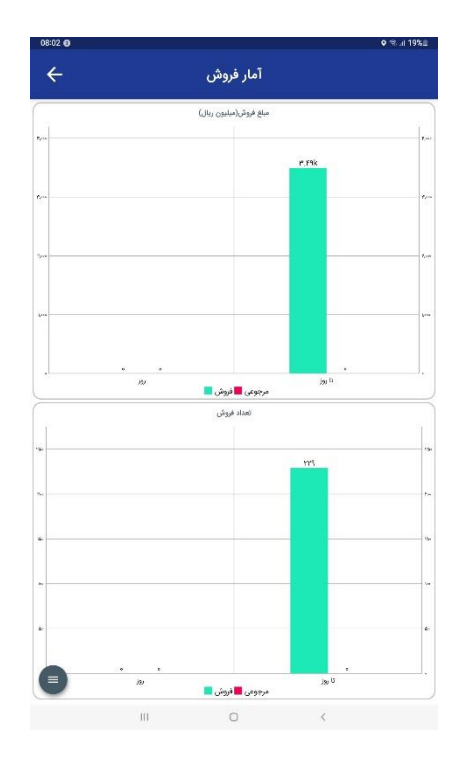

#### 13) گزارش لیست مشتریان بر حسب فاصله

از این بخش فروشنده لیست مشتریان خود را در شعاع مشخص شده می بیند.

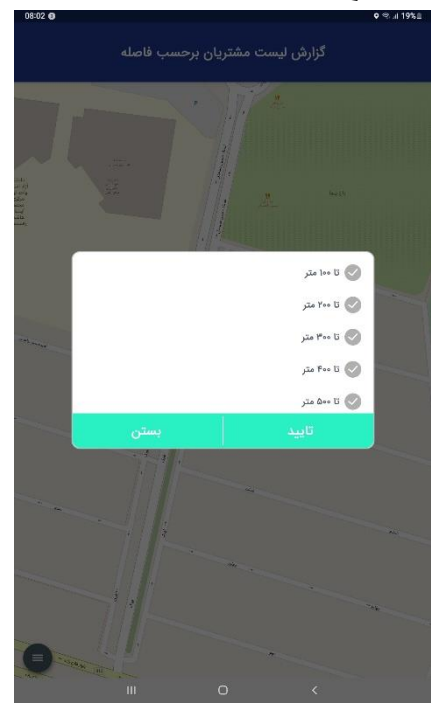

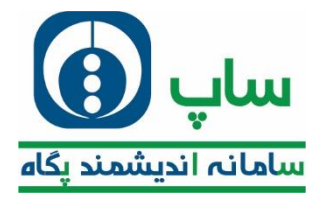

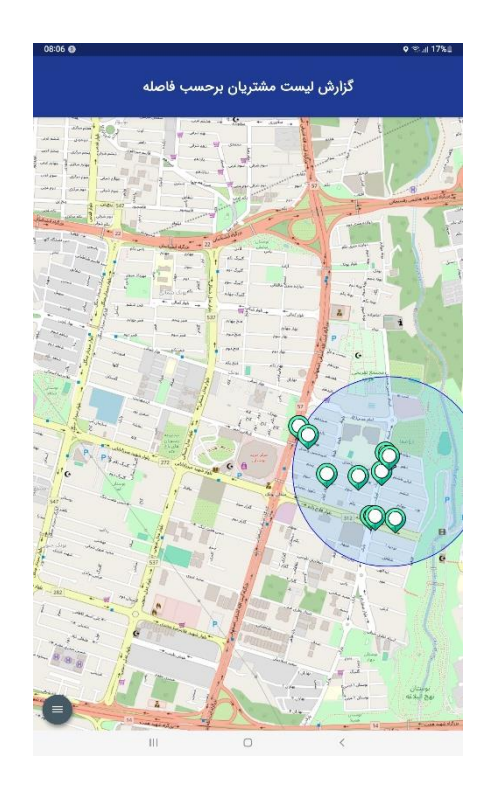

# 14) گزارش اعتبار فروشنده

هر فروشنده بسته به میزان فروش فود اعتباری دارد که مین سفارش گیری ان را در افتیار مشتری قرار می دهد. جزئیات مربوط را می توان از این بفش مشاهده کرد.

| 08:06 0                                |                                  | ● ® al 17%±              |
|----------------------------------------|----------------------------------|--------------------------|
| 1                                      |                                  | سلاف اعتبار ريال         |
| גולבע וובקון:<br>אינא איזא אינו        | اطیار معرف شده<br>۱۹۹۹ عمران شده | yizd<br>Ydroson          |
|                                        |                                  | سلف اعتبار تعداد         |
| estartacile<br>19                      | انترار ممرق شده<br>0             | glad<br>Ar               |
|                                        |                                  | سقف اعتيار مدت           |
| vial satu<br>Vi                        | انتہار مصرف شدہ<br>۵             | (jg)) juid<br>Yū         |
|                                        |                                  | اعتبار ريال معوق         |
| مائدة العيان<br>1915-1924<br>1915-1945 | اعتبار معترف شده<br>۱۹۷۱/۱۹۴۶،۶۵ | jilad<br>Wexeester       |
|                                        |                                  | اعتبار تعداد معرق        |
| alize table<br>we                      | اعتبار مصرف شده<br>۴             | الغان<br>۲۰              |
|                                        |                                  | اعتبار مدت معونى         |
| sitai satia<br>õ                       | افتبار مغیرف شده<br>۵            | (jaj)<br>jest<br>je      |
|                                        |                                  | اعتبار ريال اسناد        |
| giftel atila<br>UMANATAN               | ומקון, החקון: הנוק<br>עדערדיינט  | ijläd<br>T.m.m.m         |
|                                        |                                  | اعتبار تعداد اسناد       |
| atus lagig<br>W                        | اعقبار مصرف شده<br>۸             | yaal<br>Ye               |
|                                        |                                  | اعتيار ريال استاد برگھتي |
| مانده اعتبار                           | اعتبار مصرف شده                  | ;Jad                     |
|                                        |                                  | /                        |

# 15) آلبوم فيلم

در صورتی که فیلم آموزشی از طرف شرکت پِشتیبان بارگذاری شده باشد، در اینما قابل مشاهده است.

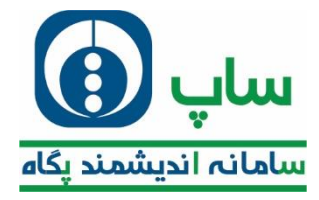

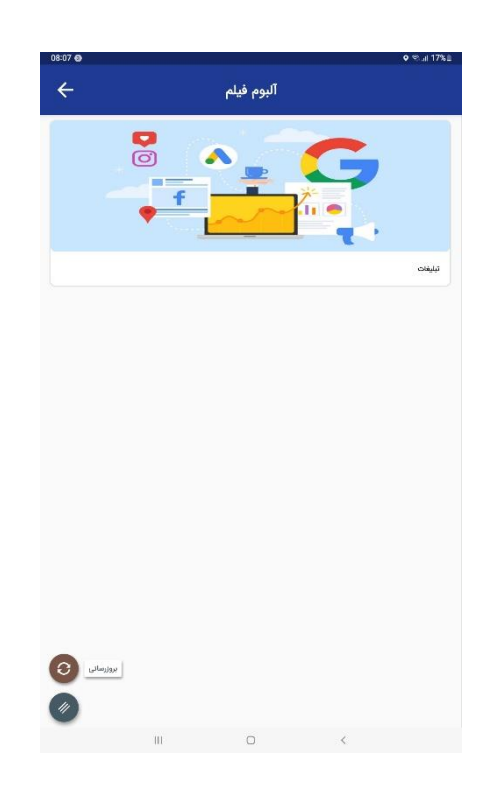

### 16) گزارش مصوبه قرارداد مشتری

در این بخش قرارداد مشتری را نش*ان می* دهد که در آن قیمت عرضه و فروش را نم*ا*یش می دهد.

| 13:12 0  |      |                   |                | 9 9.4 72%8                |
|----------|------|-------------------|----------------|---------------------------|
|          | شترى | ش مصوبه قرارداد م | گزاره          |                           |
|          |      |                   |                |                           |
|          |      |                   |                |                           |
|          |      |                   |                |                           |
|          |      |                   |                |                           |
|          |      |                   |                |                           |
|          |      |                   |                |                           |
|          |      |                   |                |                           |
|          |      |                   |                |                           |
|          |      |                   |                |                           |
|          |      |                   |                |                           |
|          |      |                   |                |                           |
|          |      |                   |                |                           |
|          |      |                   |                |                           |
|          |      |                   |                |                           |
|          |      |                   |                |                           |
|          |      |                   |                |                           |
|          |      |                   |                |                           |
|          |      |                   |                |                           |
|          |      |                   |                |                           |
| a        |      |                   |                | 1                         |
| <u></u>  |      |                   | <sup>ي</sup> ن | 90 Glass and 10           |
| <u>.</u> |      |                   |                | ارليادمشري<br>۸۲ فروت لند |
|          |      | 2005              |                |                           |
| 6 C      |      |                   |                |                           |
|          | 100  | U                 | <              |                           |

با تایید نام مورد نظر اطلاعات مربوط نمایش داده می شود.

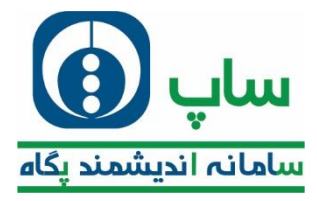

| 20 2034 🔮               | ک کند ملالی کرورش ، ۲۲۰۳۲۲۵<br>کی عمر فارداد ۲۲<br>کی منابع مرارداد ۲۲<br>از اعداد می<br>از اعداد می<br>از اعداد می این اعداد می<br>از اعداد می این اعداد می<br>از اعداد می اعداد می<br>از اعداد می اعداد می این اعداد می<br>از اعداد می اعداد می این اعداد می<br>از اعداد می اعداد می این اعداد می این اعداد<br>از اعداد می اعداد می اعداد می این اعداد می این اعداد می این اعداد می<br>از اعداد می این اعداد می این اعداد می این اعداد می این اعداد می این اعداد می این اعداد می این اعداد می این اعداد<br>از اعداد می این اعداد می این اعداد می این اعداد می این اعداد می این اعداد می این اعداد می این اعداد می این اعداد<br>این اعداد می این اعداد می این اعداد می این اعداد می این اعداد می این اعداد می این اعداد می این اعداد می این اعداد<br>این اعداد می این اعداد می این اعداد می این اعداد می این اعداد می این اعداد می این اعداد می این اعداد می این اعداد می این اعداد می این اعداد می این اعداد می این اعداد می این اعداد می این اعداد می این<br>این اعداد می این اعداد می این اعداد می این اعداد می این اعداد می این |
|-------------------------|----------------------------------------------------------------------------------------------------|
| at togst 🔮              | کی معارد فارداد : ۸۷<br>منتجو نام کاد<br>این محدود می اینده میدی<br>این محدود می مودن دادهم<br>این محدود مادی دادهم حمدی<br>این محدود مادهم اینده محمدی<br>این محدود ماده ماده میدی                                                                                                    |
| HONSH Jalit dyna ffre   | منتجو نام کان<br>او هر ریک لیک وی این ما عدی<br>او هر رومند<br>میل بروشن دیکریک ایک ایک ما در<br>او هر ریک لیک ایک ایک مندی<br>بی ۲۰ ماده ماد                                                                                                    |
| httsst sait dyne for    | ل 100 ریک انھری ایپ حا عدی<br>1996ء اور 1996<br>میچ کرونٹری ڈیڈیر کی<br>ای کار ریک انھری (100 م حا عدی<br>1997ء اور 1997                                                                                                    |
| FRANK WIT dyes give     | الله ۱۹۳۹،۵۰۳۶۶<br>میلغ اووتان ۸۵۲۵۵۰<br>۲۵ تکاریک لیتری (کافن ما عندی<br>۲۱۹۲۰،۵۰۲۴ )                                                                                                    |
| FERSIN 2022 dynam gine  | میلغ قرونتی ۱۹۹۵ میلغ<br>ای تقریک نیتری افاضی ما عددی<br>این ۲۰۰۹ ماری                                                                                                    |
|                         | ا تکتار یک نیتری انتشن « عددی<br>۱۹۳۰ ماه ۱۹۳۰                                                                                                    |
|                         | Dereketry 📳                                                                                                    |
|                         |                                                                                                    |
| میلغ معیرف کننده ۲۵۲۹۸۲ | مېلغ دووش. ۸۸۲ تە                                                                                                    |
|                         | 👔 آبموه یک لیتری سیت ۲ عدی                                                                                                    |
|                         | (+**+)(2- 開                                                                                                    |
| مناع معرف كلنده ۲۰۱۶    | مېلغ فروش، ۸۷۳۷۵                                                                                                    |
|                         | 🖥 ئەەر يە ايىترى پراتقال پاھپ تار 1 مىدى                                                                                                    |
|                         | InPratois1                                                                                                    |
| ميلغ مميزت للتده ٢٠٤٠٢  | مېلغ فروش: ۵۴۵٬۳۷۸                                                                                                    |
|                         | 🖌 نگار چک نیتری هار ۱۰ عادی                                                                                                    |
|                         | iorodator 🛃                                                                                                    |
| مراج معرف كننده الالك   | مبلغ فروش: ۵۴۱٬۳۷۸                                                                                                    |
|                         | 🍟 تكثار ۲۰۰ می می انادامی ۲۶ عددی                                                                                                    |
|                         | Istraaidt 🕷                                                                                                    |
| ميغ ممرت كلده: (٣٩,٦٣   | میچ فروش: evan                                                                                                    |
|                         | 👔 تکثار ۲۰۰ می می ابد ۲۴ سدی                                                                                                    |
|                         | HYDY suid signs giv<br>HYDY suid signs giv<br>HYDY suid signs giv<br>HYDY suid signs giv<br>HYDY suid signs giv                                                                                                    |

# 17) گزارش ضریب فروش کالا

با استفاده از این بغش اگر شرکت برای هر مشتری درجه ای تعریف کرده باشد و بر اساس درجه ها معلوم کرده باشد که ضریب کالایی فروش مربوط به درجه چِقدر باشد، می توان از این قسمت مشاهده کرد.

| 08:08 @      |                |   | • ©1176 |
|--------------|----------------|---|---------|
| ÷            | ضريب فروش كالا |   |         |
|              |                |   |         |
|              |                |   |         |
|              |                |   |         |
|              |                |   |         |
|              |                |   |         |
|              |                |   |         |
|              |                |   |         |
|              |                |   |         |
|              |                |   |         |
|              |                |   |         |
|              |                |   |         |
|              |                |   |         |
|              |                |   |         |
|              |                |   |         |
| ( <u>=</u> ) | ALAT           |   | 👔 مشتری |
|              | <br>0          | < |         |
|              |                |   |         |

در این مرمله باید نام مشتری را انتفاب کرد.

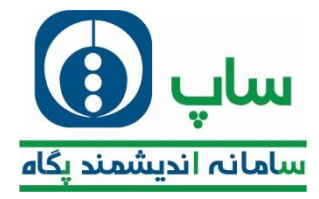

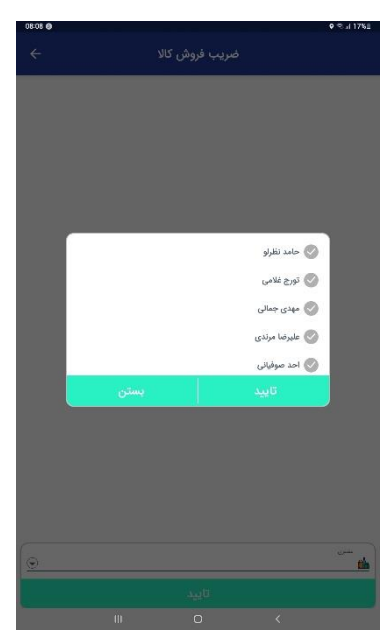

سپس با تایید نام مشتری اطلاعات مربوط به وی به شکل زیر نمایش داده می شود.

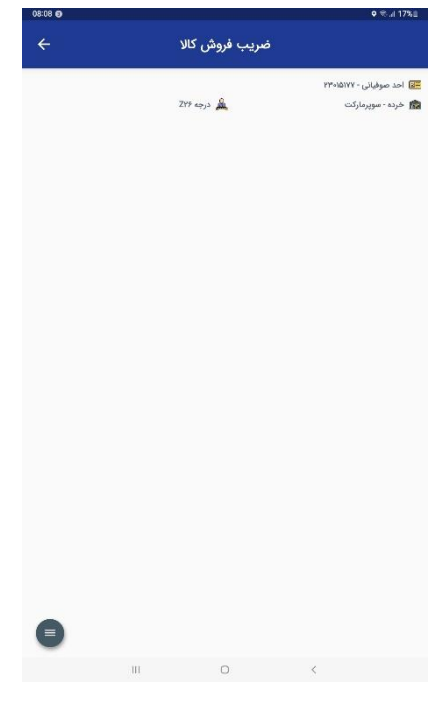

# 18) گزارش جشنواره فروش

در صورتی که از طرف شرکت مِشنواره فروشی امرا شده باشد و مشتری یا فروشنده مزیٔ آن باشد؛ در این قسمت قابل مشاهده فواهد بود.

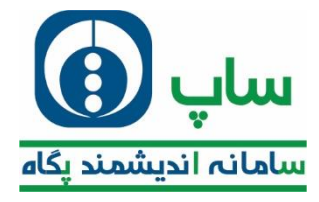

| 08:08 🛛   |               |                |           | • ≉.a            | 17% |
|-----------|---------------|----------------|-----------|------------------|-----|
|           | ام مشتری      | واره بر اساس ذ | گزارش جشن |                  |     |
|           |               |                |           |                  |     |
|           |               |                |           |                  |     |
|           |               |                |           |                  |     |
|           |               |                |           |                  |     |
|           |               |                |           |                  |     |
|           |               |                |           |                  |     |
|           |               |                |           |                  |     |
|           |               |                |           |                  |     |
|           |               |                |           |                  |     |
|           |               |                |           |                  |     |
|           |               |                |           |                  |     |
|           |               |                |           |                  |     |
|           |               |                |           |                  |     |
| و مشتری   | جستجوی تا     |                |           |                  |     |
| جشنواره 🕥 | حستجوى        |                |           |                  |     |
| وز رسانی  | 91            |                |           |                  |     |
| -         |               |                |           |                  |     |
|           | تل مشتريان: • |                |           | فروشده: میر سینی | Ð   |
|           | 111           | 0              | <         |                  |     |

# 19) آيين نامه و دستور العمل

در صورتی که شرکت شما اَ یین نامه یا دستور العملی بارگذاری کرده باشد، از این بخش قابل مشاهده غواهد بود.

# 20) گزارش سهمیه کالا فروشنده

اگر کالایی در شرکت شما سهمیه بندی شود و برای هر فروشنده تعداد فاصی مشفص شود از این بفش می توان مقدار آن را دید.

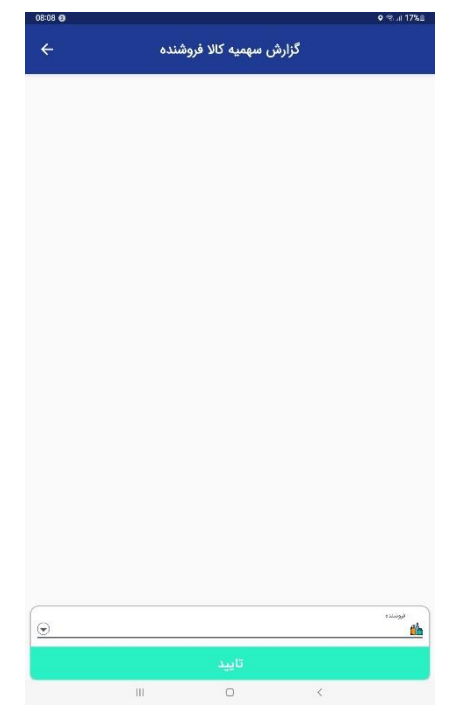

با کلیک بر روی نام مشتری می توان وی را انتفاب کرد.

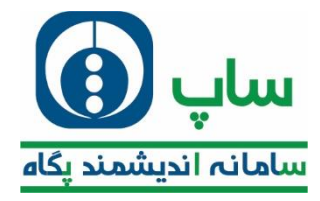

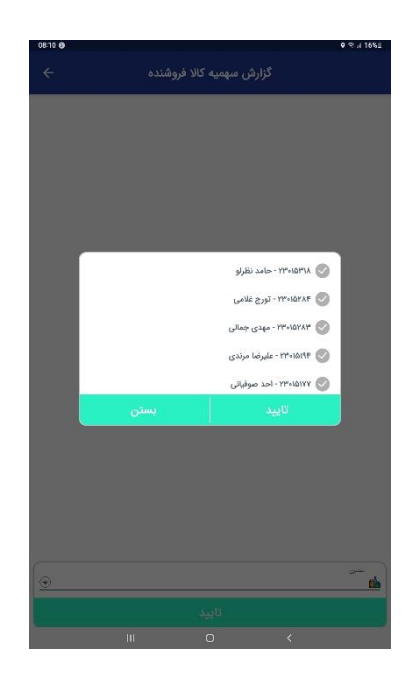

## 21) گزارش سهمیه کالا مشتری

در صورتی که کالایی سهمیه بندی شده باشد و برای هر مشتری مقدار فاصی تعریف شده باشد، باید از این بفش اقدام به مشاهده

مقدارش نمود.

## 22) گزارش فاکتور معوق

در صورتی که وصولی های شما به موقع انماه نشود و معوق بماند، از این بفش می توانید اقدام به نمایش انها نمایید.

| مانده فاكتور | مبلغ فاكتور | شماره فاكتور | کاریخ ارسال | تاريخ فاكتور | تام مشتری | کد مشتری |  |
|--------------|-------------|--------------|-------------|--------------|-----------|----------|--|
| 10,733,795   | 12,733,735  | 9007         | 16-17/174   | 18+1/1/10    | طاهر شيرى | PP-IPPP  |  |
| 11,+70,+FF   | 19,+YQ,+FF  | WENY         | 1F+17/UrY   | 17+17/1/1P   | على غفورى | 12-11121 |  |
| PF,Y7F,FQA   | TF,T7F,FQA  |              |             |              |           |          |  |
|              |             |              |             |              |           |          |  |
|              |             |              |             |              |           |          |  |
|              |             |              |             |              |           |          |  |
|              |             |              |             |              |           |          |  |
|              |             |              |             |              |           |          |  |
|              |             |              |             |              |           |          |  |
|              |             |              |             |              |           |          |  |
|              |             |              |             |              |           |          |  |
|              |             |              |             |              |           |          |  |
|              |             |              |             |              |           |          |  |
|              |             |              |             |              |           |          |  |
|              |             |              |             |              |           |          |  |

# 23) گزارش چک بر گشتی

در صورتی که چک مشتریان شما برگشت بغورد؛ می توانید از این قسمت آنها را مشاهده نمایید.

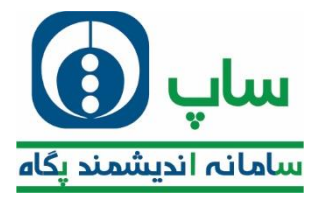

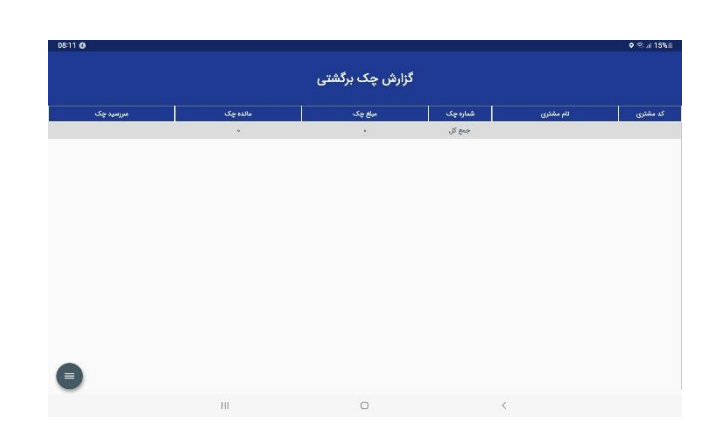

## 24) گزارش اسناد

این بخش اطلاعات را از سه قسمت اطلاعات چِک شفصی، چِک مشتری و چِک برگشتی بازغوانی می کند و مشابه تصویر زیر به کاربر ارائه می کند.

| 08:11 <b>O</b> | o %.⊪ 15%∎                       |
|----------------|----------------------------------|
| گزارش اسناد    |                                  |
|                | ۴۴۰۱۴۸۹۴ - امیر بنی سید          |
| HAAYAAN 🎆      | 18-17/-4/719                     |
| W.magnes 2     | ₩+₹/\n/+¥                        |
|                | 🚂 ۱۳۰۰۳۲۰ - مسعود گل بو          |
| VIE,DEV.VIE    | 1F+Y/+3/YQ                       |
| 107,776,2000 E | 19-07/1×/+Δ                      |
|                | ۱۳۳۰۱۶۲۹ - امین جلیلی            |
| 1"Y0,7AY,+Y7   | 1847/47/41 🎬                     |
| Paraphar 👔     | 18-871-718 🎬                     |
|                | 🙀 ۲۴۰۱۳۶۳۲ - حمید رضا عاطفی      |
| Y+4,910',4YF   | st-r/-9/16 🎬                     |
| rostur,thr 👔   | 18-17/10/TA                      |
|                | 📲 ۱۳۰۱۱۳۵۳۱ - تادر جایمند        |
| P+Y,FP(,007    | 18+17/+9/18                      |
| Y+Ad+F,ree 🕌   | iFof/ls/sQ                       |
|                | 💑 ۱۳۰۵۱۲۰۵ - غلامرضا حاجی:بابایی |
| ANTEN'WY       | 15+17/+3/797                     |
| 1717.Acc.ecc 👔 | 18+17/1×/+17                     |
| 0              |                                  |
| III O          | <                                |
|                |                                  |

## 25) گزارش لیست وصول

این بخش اطلاعات مربوط به لیست وصول که بر عهده شما می باشد را نشان می دهد.

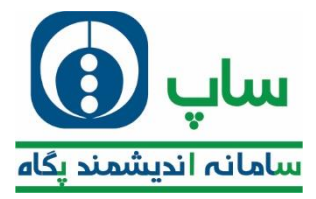

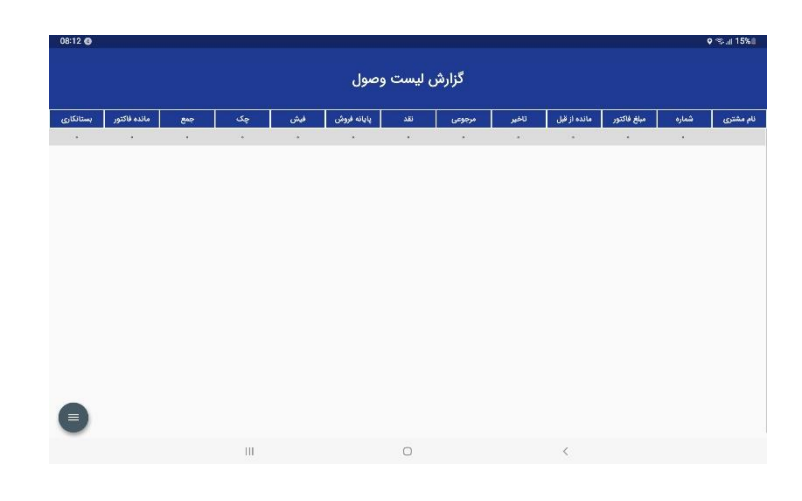

# 26) گزارش مرجوعی کالا

در صورتی که مرموعی برای مشتری ثبت کرده باشید، می توانید از این بمش لیست آنرا ببینید.

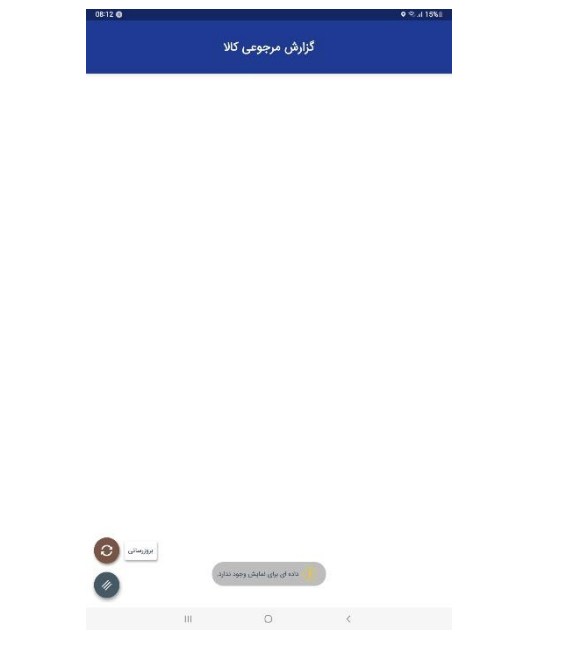

# 27**) چاپ فاکتور**

در صورتی که بخواهید فاکتور مشتری را پرینت بگیرید، با باز کردن این بخش و وصل شدن به پرینتر قابل انجام غواهد بود.

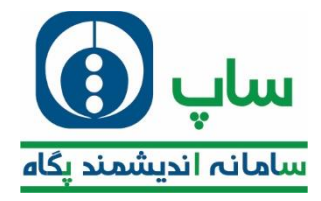

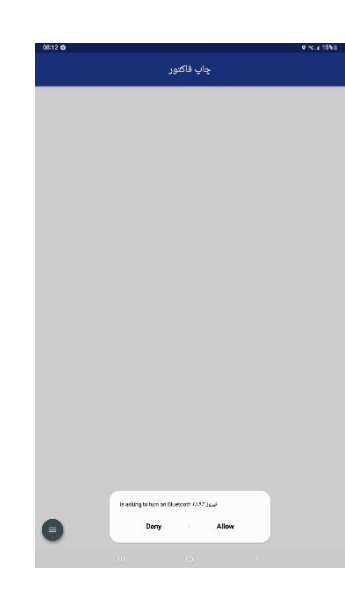

#### 28) موقعیت شعب بانک

با ورود به این بخش می توانید با انتخاب بانک؛ شعب مربوط را مشاهده نمایید.

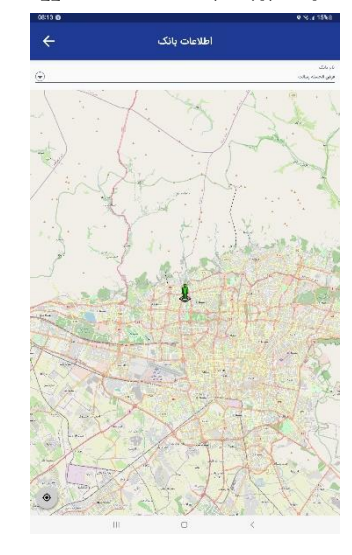

# 29) ماشین حساب راس گیری

در صورتی که بفواهید در رابطه با تاریغ چِک های دریافتی اطلاعات کسب نمایید؛ می توانید از این بفش اقدام به ثبت اطلاعات نمایید.

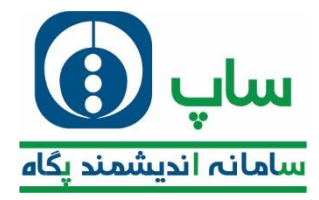

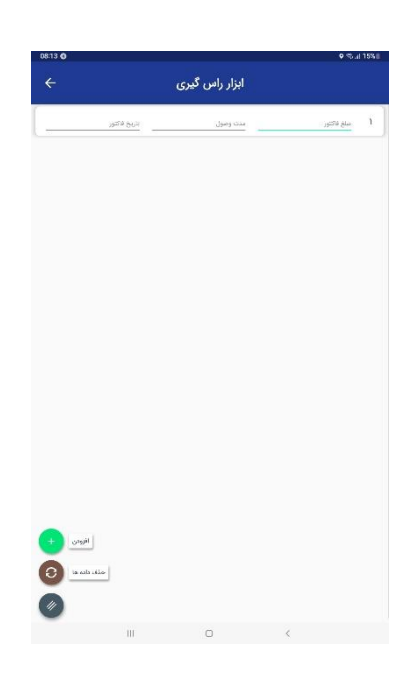

## 9. **minin**

این بخش از ایلیکشن شامل 3 قسمت به شرع تصویر زیر می باشد.

| 🛛 🔇 🔇                     |              | ≡ ساپ همراه |
|---------------------------|--------------|-------------|
|                           | بلیسان آلاین |             |
| ⇒<br>3<br>50 <sup>4</sup> | -            | 2           |

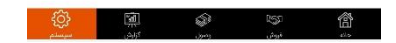

### 1) تنظيمات

این قسمت تنظیمات کلی اپلیکیشن را نشان می دهد.ترجیما در این قسمت فقط موارد نشان شده را تغییر دهید.چون ممکن تغییرات دیگر منجر به بهم ریمتگی اپلیکیشنتان گردد.

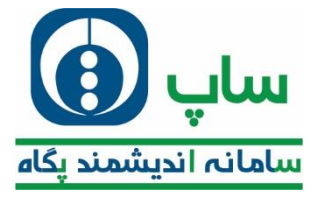

| ÷               | تنظيمات                                                                                         |
|-----------------|-------------------------------------------------------------------------------------------------|
|                 | تنظيمات چاپ                                                                                     |
| 🐨 r Inch (ô cm) | میروند وی آن چاپ کنید می خواهید روی آن چاپ کنید                                                 |
| Bixolon         | نوع پرينتري که مي خواهيد با آن چاپ بگيريد                                                       |
|                 | سر جب مانتیر.<br>آبا نوع دو                                                                     |
|                 | ىرى مەرىل لىناد يالى ماكىر.<br>قارامىي                                                          |
|                 | مدیریت نقشه ها                                                                                  |
|                 | ر صورت تمایل میتوانید سرویس نقشه مورد نظر خود را انتخاب تمایید.                                 |
| Valhala         |                                                                                                 |
|                 |                                                                                                 |
|                 | مدیریت مرتب سازی                                                                                |
|                 | ر طورت نمیں می توانید توج مرتب ساری نیست تبت درخواست و وطول خود را انتخاب تماییر                |
|                 | مرضا ماری سمند ومن<br>بر اساس کد مشتری                                                          |
|                 | 4.15                                                                                            |
|                 | سیریت سرویس دریافت برانط<br>ر صورت تمایل می توانید نوع سرویس دریافت برنامه خود را انتخاب تمایید |
|                 |                                                                                                 |
|                 | Retrofit سرويس                                                                                  |
|                 | مدیریت سرویس فیلتر جست و جو                                                                     |
|                 | ر صورت تمایل می توانید نوع سرویس فیلتر جست و جوی خود را انتخاب نمایید                           |
|                 | سورس البند جست و خو<br>گروه کالا                                                                |
|                 |                                                                                                 |

با کلیک بر روی نوع کاغذ مشابه کادر ایماد می گردد.

| 09:42 📵         |            |                        |                                             | • % i 55% e                        |
|-----------------|------------|------------------------|---------------------------------------------|------------------------------------|
|                 |            |                        |                                             |                                    |
|                 |            |                        |                                             | تنظيبات چاپ                        |
| 🕞 Y inch (6 cm) |            |                        |                                             | un sa su                           |
| Bixolon         |            |                        |                                             | state for                          |
|                 |            |                        |                                             | مر جد ماند.<br>الله الوع دو        |
|                 |            |                        |                                             | ین علیتی احتادیا<br>فارسی          |
|                 |            |                        | inch (۵ cm) ሃ                               | 2 Breat                            |
|                 |            |                        | inch (Y, à cm) P                            | در مورت تما                        |
| Valhale         |            |                        | inch (1+ cm) ≠ (                            | 0 0                                |
|                 |            |                        |                                             |                                    |
|                 |            |                        |                                             | در صورت تماء                       |
|                 | بستن       |                        | تاييد                                       | بر اسامر                           |
|                 |            |                        | درياقت برنامه                               | مديريت سرويس                       |
|                 | ماييد      | برنامه خود را انتخاب ن | وانید توع سرویس دریافت                      | در صورت تمایل می ت                 |
|                 |            |                        | i                                           | محمد او که دراه<br>سرویس tetrofit  |
|                 |            |                        |                                             |                                    |
|                 | باب زمایید | ست و جوی خود را انتظ   | فيبىر چىست و چو<br>وانيد نوع سرويس فيلتر جا | مدیریت سرویس<br>در صورت تمایل می ت |
|                 |            |                        |                                             | مورد کار مستر<br>گروه کالا         |
|                 |            |                        |                                             |                                    |
|                 |            |                        |                                             | مديريت حافظه                       |

با کلیک بر روی نوع پرینتر مشابه صفمه زیر به نمایش در می آید.

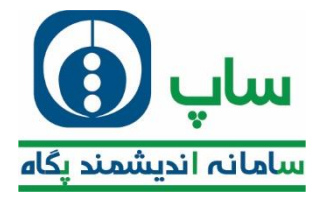

| 09:43 @         |                      |                                                  | • %.ii 55%e                      |
|-----------------|----------------------|--------------------------------------------------|----------------------------------|
| ÷               |                      |                                                  |                                  |
|                 |                      | _                                                | تنظيمات چاپ                      |
| 🕞 r Inch (à cm) |                      |                                                  | and the second                   |
| 💮 Bixolon       |                      |                                                  | نوع جانش<br>🙈                    |
|                 |                      |                                                  | ्राण्डिक रह<br>इन्हें के स्ट्र   |
|                 |                      |                                                  | e dae shire ta                   |
|                 |                      |                                                  |                                  |
|                 |                      | Bixolon                                          | (مذيريت نا                       |
|                 |                      | Woosim                                           | در صورت تما                      |
| Valhala         |                      | Urovo                                            | 0                                |
|                 |                      | Pax                                              | -                                |
|                 |                      | PA 🗧                                             | در صورت تما                      |
|                 |                      |                                                  | مرتبعة معاد<br>بر المالير        |
|                 |                      | و دریافت برنامه                                  | مديريت سرويس                     |
|                 | خود را انتخاب تماييد | توانيد ذوع مرويس دريافت برنامه                   | در صورت تمایل می                 |
|                 |                      | Pa                                               | سوسى مىلات بە<br>سروپس trofit    |
|                 |                      |                                                  |                                  |
|                 | حوی خود را انتخاب نی | و فیلتر جست و جو<br>توانید نوع سرونس فیلتر حست و | مدیریت سرویس<br>در مورت تمایل می |
|                 |                      |                                                  | ine statement                    |
| 4               |                      |                                                  | گروه تالا                        |
|                 |                      |                                                  | مديريت حافظه                     |
|                 |                      |                                                  |                                  |

این قسمت از تنظیمات مربوط به مذف مافظه پنهان می باشد.

| تنظيمات                                                                                                    |
|----------------------------------------------------------------------------------------------------|
| مرزبت حافظه                                                                                                    |
| ورت کند بودن اجرای برنامه، اطلاعات کش برنامه را حذف نمایید.<br>حذف داده ها                                      |
| ېرىت تمايش.                                                                                                    |
| صورت تمایل می توانید مراحل لبت درخواست مشتری را انتخاب کنید                                                     |
| اق کا اداردوست.<br>چند مرحله                                                                                    |
| صورت تمایل می توانید نوع تمایش منو را انتخاب تمایید                                                             |
| ېنې دې<br>منو عمودې                                                                                             |
| صورت تمایل می تولید نوع نمایش اسمت درخواست کالا را انتخاب نمایید<br>از ) بارکنان مر درخاست کا:<br>تع <b>ش</b> ی |
| 18 not und allow Ex-<br>Comp                                                                                    |
| بیده مایش بیست میوین بیاه که<br>تکی                                                                             |
| سورت تمایل می توانید نوع تمایش قسمت نهایی ثبت درخواست را انتخاب تمایید.                                         |
| مەمەرىيەتى خانى.<br>يېش قائتور                                                                                  |
| صورت تمایل می توانید نوع مرجوعی خود را انتخاب نمایید                                                            |
| یری دارمندی مرحبتی<br><b>دستی</b>                                                                               |
| or any cost for                                                                                                 |

هر قسمت از برنامه که دچار ایراد شد؛ می توانید با مراجعه به این بفش اقدام به پاک کردن مافظه پنهان و دریافت برنامه مجدد فرمایید.لکن با کلیک بر روی دکمه مشفص شده، از برنامه فارج می گردد و می بایست مجدد وارد شوید.

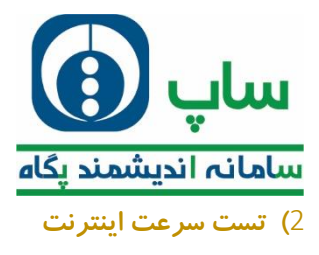

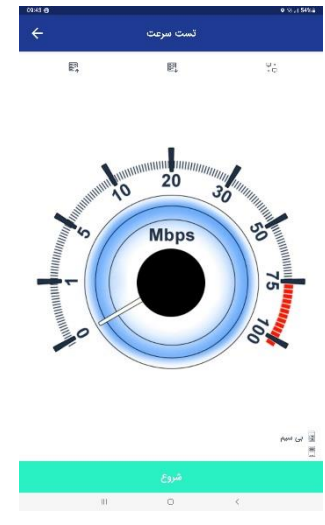

با ورود به این بخش و کلیک بر روی شروع تست می توانید از کیفیت اینترنت خود مطمئن گردید.

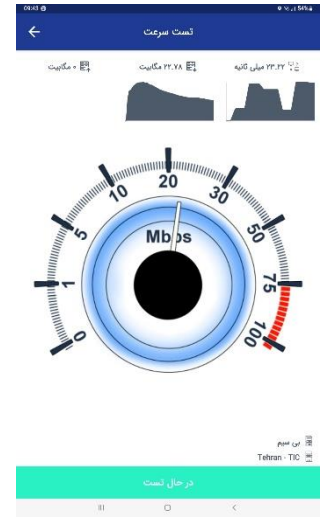

پس از تست مشابه تصویر زیر نتیجه بررسی اینترنت شما زا اعلام می کند.

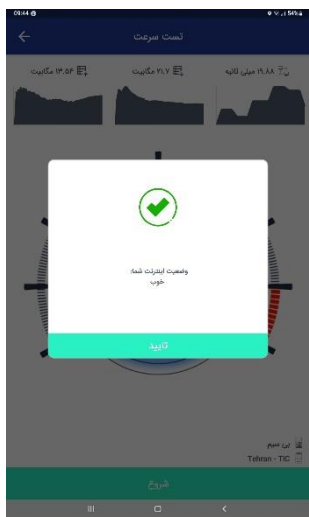

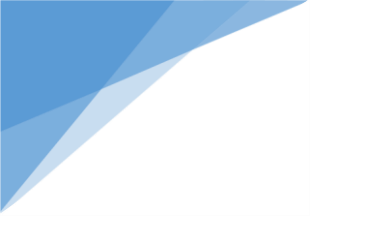

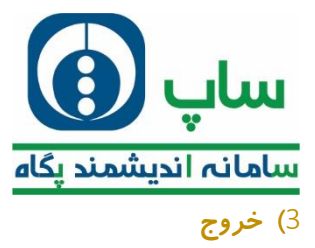

با کلیک بر روی این آیکون به طور کامل برنامه بسته می شود.

با آرزوں موفقیت

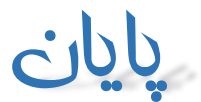